EXTERNAL GUIDE

# SOUTH AFRICAN REVENUE

# SERVICE

# THIRD PARTY

# APPOINTMENTS

# **VIA EFILING**

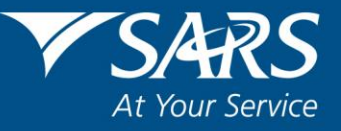

# **REVISION HISTORY TABLE**

|   | Date       | Version | Description                                                            |
|---|------------|---------|------------------------------------------------------------------------|
|   | 14-09-2018 | 0       | Initial release                                                        |
| Ē | 11-09-2020 | 1       | Added new functionality: Dashboard and capability to generate reports. |

# TABLE OF CONTENTS

| 1  | PURPOSE                                                  | 4  |
|----|----------------------------------------------------------|----|
| 2  | INTRODUCTION                                             | 4  |
| 3  | USER RIGHTS SETUP PROCESS                                | 4  |
| 4  | MANAGE USERS ON ORGANISATION PORTFOLIO                   | 5  |
|    | 4.1 Invite, edit and delete a user on a portfolio        | 5  |
|    | 4.2 Accept invite to be a user on a portfolio            | 8  |
| 5  | MANAGE GROUP                                             | 9  |
| 6  | THIRD PARTY APPOINTMENT MENU                             | 10 |
|    | 6.1 Dashboard                                            | 10 |
|    | 6.2 Report                                               | 11 |
|    | 6.3 Appointment List                                     | 12 |
|    | 6.4 Awaiting Payment                                     | 12 |
|    | 6.5 Pending                                              | 13 |
|    | 6.6 History                                              | 13 |
|    | 6.7 Third Party Appointment Notifications                | 14 |
|    | 6.8 Export Data                                          | 14 |
|    | 6.9 Exported Files                                       | 15 |
|    | 6.10 Import Data                                         | 16 |
|    | 6.11 Imported Files                                      | 16 |
| 7  | THIRD PARTY APPOINTMENT                                  | 17 |
|    | 7.1 How to use the third party appointment functionality | 17 |
|    | 7.1.1 Appointment list                                   | 17 |
|    | 7.1.2 Selection of outcomes on third party appointment   | 19 |
| 8  | LETTERS AVAILABLE ON EFILING                             | 22 |
| 9  | MANAGE PAYMENT VIA EFILING                               | 23 |
| 10 | PENDING SARS CONFIRMATION                                | 25 |
| 11 | SARS FINALISATION CONFIRMATION                           | 26 |
| 12 | CONCLUSION                                               | 27 |
|    |                                                          | 21 |

# 1 PURPOSE

- The purpose of this document is to assist Third Parties in understanding the Third Party Appointment (TPA) process.
- This guide in its design, development, implementation and review phases is guided and underpinned by the SARS strategic objectives, the SARS Intent, and the SARS values, code of conduct and the applicable legislation. Should any aspect of this guide be in conflict with the applicable legislation the legislation will take precedence.

# 2 INTRODUCTION

- Third Party Appointment process is a mechanism adopted by the South African Revenue Service (SARS) to collect outstanding taxpayer debt. The current process involves the use of third parties as the agents.
- As part of this process, SARS may appoint a third party (including an employer, a bank and any other third party) who holds or owes any money for or to a taxpayer, to pay the money to SARS in satisfaction of the taxpayer's outstanding tax debt. The Third Party Appointment process follows the issuing of a final demand to the taxpayer and the taxpayer has not complied with the demand for payment.
- SARS will issue a Notice of Third Party Appointment (TPA) Letter via eFiling. The letter will be processed and stored on eFiling if the tax reference number of the third party that it is appointed to, is in an active status on eFiling.
- Upon receiving the Notice of Third Party Appointment Letter, the profile will automatically be activated for Third Party Appointment functionality on eFiling and the following options will be available to process TPA letters: When making a payment, all SARS clients must adhere to the payment rules stipulated in this document.
  - To view, capture outcomes per account holder (taxpayer) and pay against the notification directly on eFiling, or utilise an alternative payment method outside eFiling;
  - Download the TPAs to the agent's own systems for verification and processing. On completion, these TPA outcomes will be uploaded and transmitted to SARS via eFiling
- SARS may also withdraw issued TPAs with a written withdrawal notice., When the withdrawal of TPA letter gets issued:
  - The TPA will be delinked from the taxpayer, in other words the appointed agent will not be able to apply any outcome or initiate any payments against the specific taxpayer;
  - Details of the withdrawn TPA will be viewed on the work-page; and
  - eFiling will update the status of the TPA withdrawn

# **3 USER RIGHTS SETUP PROCESS**

- When SARS issues Third Party Appointment notifications for the first time to the appointed third party, the TPA security group will automatically be created on eFiling and the registered representative of the third party will receive an email or SMS notice of the TPA issued.
  - The TPA notification letter will be issued on eFiling; eFiling will then process the notice and link the notice to the specific Taxpayer Profile on eFiling using the Appointed Third Party's tax reference number on the TPA.
- The system admin will manually add users' rights to the TPA security group, via the existing 'Rights Groups' menu.
  - Once users have been manually added to the TPA security group, TPA notifications will then be sent to all the users in the group once a day for any subsequent notice of TPAs issued to eFiling.
  - If no users are assigned to the group, TPA notifications will be sent to the Registered Representative of the organisation once a day for any issued Notice of TPAs.

# 4 MANAGE USERS ON ORGANISATION PORTFOLIO

## 4.1 INVITE, EDIT AND DELETE A USER ON A PORTFOLIO

- The TPA process requires that any user must be added to a portfolio in order to have access to TPA functionality. This function is used to add new users to a portfolio, grant access to tax types, set the required levels of authorisation for each user and delete users.
- To successfully **add** users, actions are required from both the following parties:
  - The Requestor this refers to an existing user that has the 'Manage User' role assigned to him/her and wants to invite another person to be a user and have access to the organisation portfolio.
  - **The User** this is the person who has been invited to have access to one or more taxpayers that are managed by the requestor.
- To access the required Organisation portfolio:
  - Select <My Profile> and <Portfolio Management> from the menu on the left
  - Click on <Go to Portfolio>.
- Once you have selected the required Portfolio:
  - Select <**User**> from the menu on the top
  - Select <**User**> again from menu on the left
  - Select <Invite User>
  - Complete the following information for the user you are inviting:
    - Identification Type
  - Passport or ID Number
    - Tax Reference Number (only applicable if identification type is passport)
    - o Surname
    - The default Organisation or Tax Practitioner Portfolio name that you want the user to view on his/her portfolio upon accepting your invite
  - Click on <Invite>.

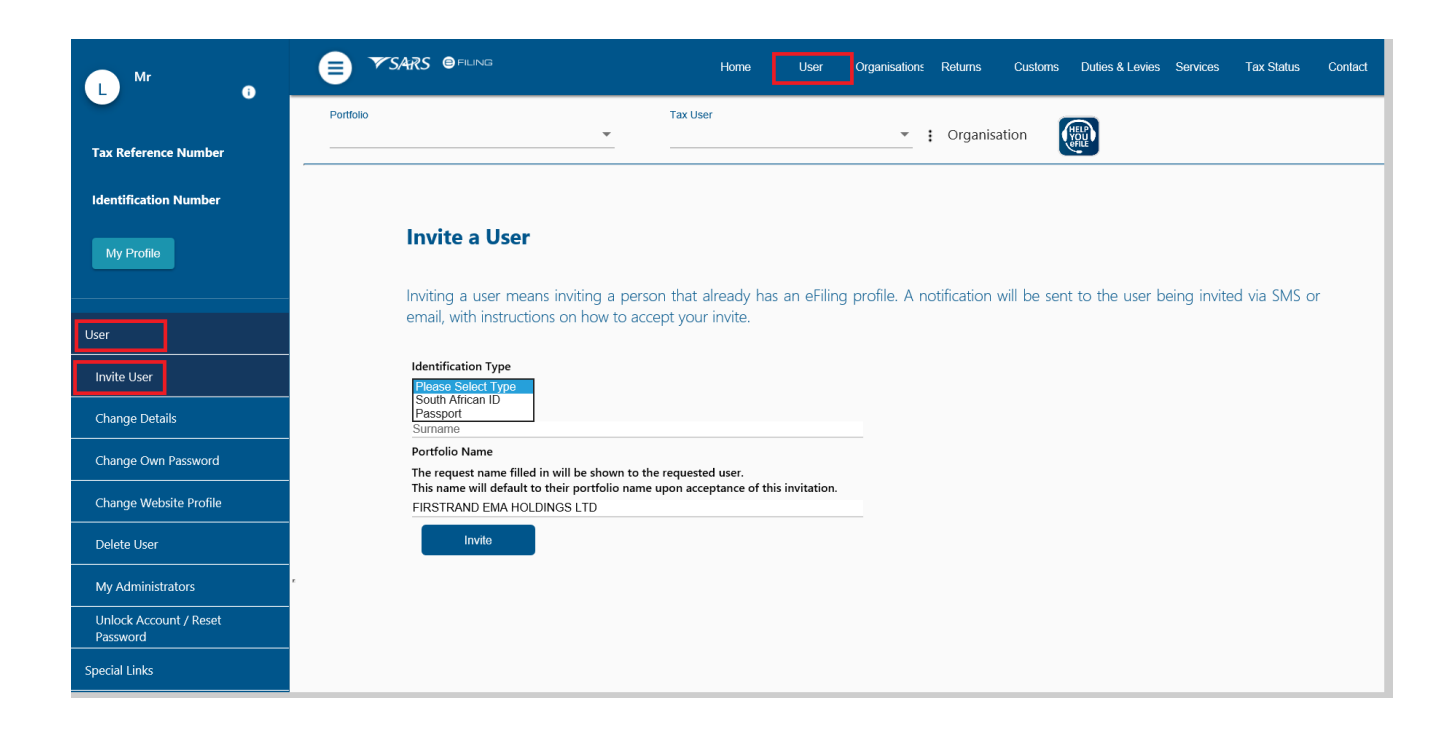

- Select the roles (i.e. permissions) that you want to assign to the user from the displayed list.
  - Click on <Continue>
  - A summary of the roles selected will display. Click on <Continue>.
  - The invite will be sent to the user. You will be notified via email or SMS once the user accepts the invite.

| Ay Com | any Portfolio   Tax User Ras (Awaiting Confirmation)   Corganisation                                                                                                    |
|--------|----------------------------------------------------------------------------------------------------|
|        |                                                                                                    |
|        | Manage Transfer Duty Financial Account<br>This role allows users to maintain all financial detail against the Transfer Duty account                                                                                                    |
|        | SARS Registration<br>Can register taxpayers with SARS to get tax reference numbers                                                                                                    |
|        | RLA – View Customs Product information<br>With this profile, users can only view information such as address, contact and bank account details. Users can also view information relating<br>their specific client type(s) eg. importer/exporter                       |
|        | ☐ RLA - View Client Type<br>With this profile, users can only view information relating to their specific client type(s) eg. importer/exporter                                                                                                    |
|        | RLA – Manage Customs Product information<br>With this profile, users can view and change information such as address, contact and bank account details. Users can also view and change<br>information relating to their specific client type(s) eg. importer/exporter |
|        | RLA - Manage Client Type<br>With this profile, users can only view and change information relating to their specific client type(s)                                                                                                    |
|        | ☑ Manage Users<br>Can create & change users and assign them to groups                                                                                                    |
|        | ☑ Manage Taxpayers<br>Can create & change taxpayers and assign them to groups                                                                                                    |
|        | ☑ Manage Groups<br>Can create & change groups and assign users and payers to groups                                                                                                    |
|        | ■ Manage Excise Financial Account<br>This role allows users to maintain all financial detail against an Excise Account                                                                                                    |
|        | Manage Deferment Account                                                                                                    |
|        | □ ISV Activation<br>This role allows users access to the ISV activation screen                                                                                                    |
|        | Directives                                                                                                    |
|        | Perform Bulk and Additional Payments<br>This role allows a user without full admin rights to perform bulk and additional payments.                                                                                                    |
|        | Note: If no groups or roles are assigned to a user, the user will have limited access once logged into eFiling.                                                                                                    |
|        | Continue Back                                                                                                    |

- Select <**Change Details**> from the menu on the left to do any of the following: **Update User Rights** use this option to edit roles (permissions) assigned to the user.

| L <sup>Mr</sup>                    | E VSARS I FILING Home User Organisations Returns Customs Duties & Levies Services Tax Status                                                                   | Contact |
|------------------------------------|----------------------------------------------------------------------------------------------------|---------|
|                                    | Portfolio Tax User                                                                                                    |         |
| Tax Reference Number               |                                                                                                    |         |
| Identification Number              |                                                                                                    |         |
| My Profile                         | Change Details                                                                                                    |         |
|                                    | Identification Type                                                                                                    |         |
| User                               | South African ID  Surname                                                                                                    |         |
| Invite User                        | Portfolio Name                                                                                                    |         |
| Change Details                     | The request name filled in will be shown to the requested user.<br>This name will default to their portfolio name upon acceptance of this invitation.<br>FIRST |         |
| Change Own Password                | Update User Rights                                                                                                    |         |
| Change Website Profile             |                                                                                                    |         |
| Delete User                        |                                                                                                    |         |
| My Administrators                  |                                                                                                    |         |
| Unlock Account / Reset<br>Password |                                                                                                    |         |
| Special Links                      |                                                                                                    |         |

Select < Delete User> from the menu on the left to remove a user from an existing portfolio.
 Click on < Delete User>

| L Mr                               | E VSARS                                                                                                    | e filing                                                                                                    | Home                            | User                                       | Organisations    | Returns | Customs     | Duties & Levies | Services | Tax Status | Contact |  |
|------------------------------------|----------------------------------------------------------------------------------------------------|----------------------------------------------------------------------------------------------------|---------------------------------|--------------------------------------------|------------------|---------|-------------|-----------------|----------|------------|---------|--|
|                                    | Portfolio                                                                                                    |                                                                                                    | Tax U                           | ser                                        |                  | - ;     | Organisatio | on 🛞            |          |            |         |  |
| Tax Reference Number               |                                                                                                    |                                                                                                    |                                 |                                            |                  |         |             | efile           |          |            |         |  |
| Identification Number              | Delete User                                                                                                    |                                                                                                    |                                 |                                            |                  |         |             |                 |          |            |         |  |
| My Profile                         | RULES<br>As a User, you will only be<br>• You reflect as an Ad<br>• You are not the only<br>• There are no pendin                                                                                                    | As a User, you will only be allowed to delete a linked user from your profile if:         • You reflect as an Administrative user against your profile.         • You are not the only user linked to your profile.         • There are no pending tax type transfer requests for the associated user. |                                 |                                            |                  |         |             |                 |          |            |         |  |
| User                               | One or a combination of the                                                                                                    | above rules may be applic                                                                                                    | able to allow for the           | deletion of a                              | user.            |         |             |                 |          |            |         |  |
| Invite User                        | Once the delete request of the delete request of the second second | uest is authorised, any taxpa<br>rred onto your profile.                                                                                                    | ayers who were link             | ed to the dele                             | ted user will be | or ie   |             |                 |          |            |         |  |
| Change Details                     | deleted from your pr<br>choose to continue v                                                                                                    | offile, all links to the transfer<br>with the deletion or not.                                                                                                    | duty registration wi            | Il be terminate                            | d. You may the   | n       |             |                 |          |            |         |  |
| Change Own Password                | be tracked against a                                                                                                    | n audit history of your profile                                                                                                    | Associate                       | d information                              | toxt box us this |         |             |                 |          |            |         |  |
| Change Website Profile             | Name:<br>ID/Passport Number:                                                                                                    | Mr                                                                                                    | Linked 1<br>Taxpaye             | axpayers:<br>r Requests P                  | 31<br>ending: 0  |         |             |                 |          |            |         |  |
| Delete User                        | Login Name:<br>Created:                                                                                                    | 2005/06/14                                                                                                    | Addition<br>Service<br>Linked F | al Payments:<br>Profiles:<br>Rights Groups | 175<br>2<br>5    |         |             |                 |          |            |         |  |
| My Administrators                  | Linked Roles:                                                                                                    |                                                                                                    |                                 |                                            |                  |         |             |                 |          |            |         |  |
| Unlock Account / Reset<br>Password | User has following rights: F<br>Payments, Manage Group:<br>Users, SARS Registration                                                                                                    | Perform Bulk and Additional<br>s, Manage Taxpayers, Mana                                                                                                    | age                             |                                            |                  |         |             |                 |          |            |         |  |
| Special Links                      | DELETE USER<br>A user can only be delet                                                                                                    | ed by another user.                                                                                                    |                                 |                                            |                  |         |             |                 |          |            |         |  |
|                                    | Delete User                                                                                                    |                                                                                                    |                                 |                                            |                  |         |             |                 |          |            |         |  |

## Please Note:

- Only a person with an existing eFiling profile can be added as a user on a portfolio. Once an invite is sent by the requestor, the user will receive an SMS and email notification with instructions on how to accept the invite.
- A requestor will not be allowed to invite a user should any of the following conditions apply:
  - SARS cannot find a match for the user details entered
  - The user registered for eFiling prior to 1 July 2019 and has not yet logged in to set up his/her profile on the new eFiling website
  - The user has not yet <u>completed his/her eFiling registration</u>
  - The user already exists on the portfolio he/she is being invited to.

## 4.2 ACCEPT INVITE TO BE A USER ON A PORTFOLIO

- SMS and email notifications will be sent to the person who has been invited to be a user on an organisation or tax practitioner's portfolio.
- Log on to your eFiling profile.
  - Select <My Profile>
  - Select < Portfolio Management>
  - The User Invitation will display. Click on <Accept>.

| Mr                           | Portfolio Management         |                              |                                  |                |         |   |                 |
|------------------------------|------------------------------|------------------------------|----------------------------------|----------------|---------|---|-----------------|
| 0                            |                              |                              |                                  |                |         |   | Add Portfolio   |
| Tax Reference Number         | Linked Portfolio(s)          |                              |                                  |                |         |   |                 |
|                              | Portfolio Name               | Tax User Count               | Taxpayer Count                   | Portfolio Type | Default |   |                 |
| Identification Number        |                              | 1                            | 1                                | Individual     | Default | i | Go to Portfolio |
| My Profile                   | User Invitation(s) Your invi | tation will expire automatic | ally if not accepted within 5 wo | orking days.   |         |   |                 |
|                              | Portfolio Name               |                              |                                  |                |         |   | Accept          |
| Profile and Preference Setup | My Company Portfolio         |                              |                                  |                |         |   | Accept          |
| Portfolio Management         | Unlinked Portfolio(s)        |                              |                                  |                |         |   |                 |
| Special Links                | Previous Login Name          |                              |                                  | Portfolio Name |         |   | Link            |

- As part of the authentication process, you will be prompted to enter the <u>One-Time-Pin (OTP)</u> sent to your preferred method of contact.
  - Once the OTP is successfully entered, a pop-up message will display to confirm that the organisation/tax practitioner profile will be linked to your profile.

| ▼SARS @ | B FILING             |                                       |                |                |         |   | Contact         |
|---------|----------------------|---------------------------------------|----------------|----------------|---------|---|-----------------|
| Р       | Portfolio Managen    | nent                                  |                |                |         |   |                 |
|         |                      |                                       |                |                |         |   | Add Portfolio   |
|         | Linked Portfolio(s)  | )                                     |                |                |         |   |                 |
|         | Portfolio Name       | Tax User Count                        | Taxpayer Count | Portfolio Type | Default |   |                 |
|         | Howes                | 1                                     | 1              | Individual     |         | : | Go to Portfolio |
|         | FIRST                | 9                                     | 31             | Organisation   | Default | : | Go to Portfolio |
|         | My Company Portfolio | 1                                     | 1              | Organisation   |         | : | Go to Portfolio |
|         |                      |                                       |                |                |         |   |                 |
|         |                      | Message                               |                |                |         |   |                 |
|         |                      | Your portfolio has been added success | fully.         |                |         |   |                 |
|         |                      | ОК                                    |                |                |         |   |                 |
|         |                      |                                       |                |                |         |   |                 |

## Please Note:

- The invite from the requestor will automatically expire if not accepted by the user within five working days.
- If the invite expires, the record will be deleted on both the requestor's and user's portfolio.
- A notification will be sent to the requestor to notify him/her that the invite has expired. The requestor can opt to send a new invite.

# 5 MANAGE GROUP

- In order to activate the tax type functions and services on eFiling (e.g. Third Party Appointments) you must ensure that the correct rights and authorisation levels have been allocated to users.
- To activate the tax type functions and services:
  - Select <Organisation> from the menu on the top
  - Select < Organisation > again from menu on the left
  - Click on <**Rights Group**>
  - Click on <Manage Groups>
  - The **<Group Details>** screen will display.
  - Click on the **Open**> hyperlink:
- The <UPDATE GROUP DETAILS> screen will display.
  - Insert/edit the <Group Name> where applicable
    - Select the applicable **<Authorisation Level>** from the three options available:
      - View Only: This will allow you to only have view access
      - **Completions**: You will only be able to view and complete forms or applications
      - **Submissions**: You will be allowed to view, complete and submit tax directive applications
  - Select the applicable tax types to be activated (e.g. Third Party Appointment Banks, Third Party Appointment Employees, Third Party Appointment, Other, etc.)
  - Click <Update> to activate the specific tax type functionality required. You also have the option to
     <Delete Group>.

| L Mr                    |                                                         | Home User Organisations Returns Customs Duties & Levies Services Tax Status Contact                                                                                                    |
|-------------------------|---------------------------------------------------------|----------------------------------------------------------------------------------------------------|
|                         | Portfolio 👻                                             | Taxpayer 👻 🗄 Organisation                                                                                                    |
| Tax Reference Number    |                                                         |                                                                                                    |
| Identification Number   | UPDATE GROUP DETAILS                                    |                                                                                                    |
| My Profile              | Group Name<br>Authorisation Level                       | Third Party Other Submissions                                                                                                    |
|                         | Access To Payments                                      | Completions<br>View Only                                                                                                    |
| Organisation            |                                                         | □ Provisional Tax (iH*6)<br>□ Value Added Tax (VAT201)<br>□ Gragnisation Income Tax (ITR14/IT12E)/ITR12T)                                                                                                    |
| SARS Registered Details |                                                         | Individual Income Tax (ITR12) Imployee's Tax (EMP201) Imployee's Tax (CMP201) Imployee's Tax (CMP201) Imployee's Tax (Tax Tax Tax Tax Tax Tax Tax Tax Tax Tax |
| Employee Registration   |                                                         | Hofest - Submission     Customs Agent                                                                                                    |
| Admin Reports           |                                                         | Kotsie Agent VAT Admin Penalty RAYE Adminis Penalty                                                                                                    |
| Rights Groups           |                                                         | Transfer Duty Transfer Duty                                                                                                    |
| Manage Groups           |                                                         | M Third Party Appointment Banks     Dividends Withholding Tax (DWT)     Third Party Appointment Envolvers                                                                                                    |
| Organisation Setup      |                                                         | Third Party Appointment Other Tax Compliance Status                                                                                                    |
| Customs Registration    |                                                         | Tax Compliance Status Verification     IT3     IT3     Medical Scheme Contribution                                                                                                    |
| Special Links           |                                                         | Insurance Payment Uthholding Tax on Interest(WTI) Uthholding Tax on Interest(WTI)                                                                                                    |
|                         |                                                         | Horegin tax information (F1)     Mineral Royalties (MPR3)     C66                                                                                                    |
|                         |                                                         | TRN (Tax Reference Number) Directives ITR1 Cancelled                                                                                                    |
|                         | Do you want to import taxpayers from an existing group? | O Yes I No                                                                                                    |
|                         |                                                         | Update Delete Group Back Check All Uncheck All                                                                                                    |

## 6 THIRD PARTY APPOINTMENT MENU

- The Third Party appointment menu will only be accessible to appointed user/s newly created and/or existing with the correct user rights.
- To access the Third Party Appointments Menu:
  - Select <**Returns**> from the menu on the top
  - Select < Third Party Appointments > from menu on the left
- The following sub-menus will be available within the 'Third Party Appointments' menu:
  - Dashboard
  - Report
  - Appointment List
  - Awaiting Payment
  - Pending
  - History
  - Third Party Appointment Notification
  - Export Data and Exported Files
  - Import Data and Imported Files

| J <sup>Mr</sup>          | Test SARS 👁 PILING Home User Organisations Returns Customs Duties & Levies Services Tax Status Contact                                                                                                    |
|--------------------------|----------------------------------------------------------------------------------------------------|
| Tay Reference Number     | Portfolio Taxpayer                                                                                                    |
| Identification Number    |                                                                                                    |
| My Profile               | User Name:<br>Login Name:<br>Date Registered: 2011/05/19 Date Registered: 2011/05/19                                                                                                    |
| SARS Correspondence      | INCOME TAX QUICK SEARCH Please enter your Income Tax Reference Number: SEARCH                                                                                                    |
| Returns Issued           | UPDATED VERSION 5.0.9 OF e@syFile <sup>w</sup> EMPLOYER NOW AVAILABLE                                                                                                    |
| Returns History          | The latest version 5.0.9 of e@syFile <sup>™</sup> Employer is now available can be accessed by visiting the SARS eFiling website <u>http://www.sarsefiling.co.za/</u> and downloading version 5.0.9 of e@syFile <sup>™</sup> Employer. <b>Please note</b> : The updated e@syFile <sup>™</sup> Employer version 5.0.9 for Macintosh will be available at a |
| Returns Search           | later date. Any information submitted to SARS using a previous version of e@syFile <sup>™</sup> Employer, will not be accepted.                                                                                                    |
| Levies and Duties        | For more information on the updates to the software visit the SARS website http://www.sars.gov.za/ > Tax Types > PAYE for Employers.                                                                                                    |
| Third Party Data         | IMPORTANT: ONLY ADOBE FLASH PLAYER TO BE USED FOR FORMS ON SARS oFILING                                                                                                    |
| Non-Core Taxes           | In our quest to improve our service to taxpayers, SARS is phasing in the use of Adobe Flash Player as the only plug-in for your browser, to open the forms that are available on SARS eFiling. For more information visit <u>http://www.sars.gov.za/</u> or <u>http://www.sars.gfiling.co.za/</u> .                                                       |
| Payments                 |                                                                                                    |
| Additional Payments      |                                                                                                    |
| Third Party Appointments |                                                                                                    |
| Dashboard                |                                                                                                    |

## 6.1 DASHBOARD

- This work page comprises four different mini-dashboard sections that provide the user with an overview by displaying very high level detail. The different mini-dashboard sections are:
  - TPA Status;
  - Outcomes;
  - Work in progress and
  - Paid to date.
- The following rules will be applied across all mini-dashboards:
  - By default, when the page loads, the four mini-dashboard sections will display and the results displayed if there are any TPA records found between default "From date" and "To date" parameters;
     The level of detail displayed on any of the mini-dashboards will be the total number of records based
  - The level of detail displayed on any of the mini-dashboards will be the total number of records based on the results returned from the database in relation to the date parameters captured;
  - The total number of records returned, will have its own hyperlink. Selecting this hyperlink will redirect user to the reports page. The reports page will load all of the records based on the selection made by the user, i.e.: if the user chooses "total number of issued transactions that indicated a total of 50 records", all 50 records will be displayed in a detailed format when the user clicks on the hyperlink;
  - If an Agent has different types of appointments, i.e. an Agent has been appointed as a Bank and also appointed as an Employer, then the outcomes displayed on the "Outcomes mini-dashboard" will include a combination of the "Bank" outcomes and the "Employer" outcomes;

 No report can be generated from the dashboard. To generate a report the user must navigate to the reports page.

| L <sup>Mr</sup> 0        |                                   | Home User Organisation: Returns | Customs Duties & Levies Services Tax Status Contact |
|--------------------------|-----------------------------------|---------------------------------|-----------------------------------------------------|
| Tax Reference Number     | Portfolio Taxpayer                | - i Organisation                |                                                     |
| Identification Number    |                                   |                                 |                                                     |
| My Profile               | Third Party Appointment Dashboard |                                 |                                                     |
| SARS Correspondence      | From<br>2020/08/03                | To 2020/09/14                   | e                                                   |
| Returns Issued           |                                   |                                 | Reset View                                          |
| Returns History          |                                   |                                 |                                                     |
| Returns Search           | Status                            | Working In Progress             | ^                                                   |
| Levies and Duties        | Bad                               | 0 Awaiting Rayment              |                                                     |
| Third Party Data         | Concelled                         | Awaining Fourier                | ¥                                                   |
| Non-Core Taxes           |                                   |                                 | <u>v</u>                                            |
| Payments                 | Vitingrawn                        |                                 | D                                                   |
| Additional Payments      | Defaulted                         | <u>U</u>                        |                                                     |
| Third Party Appointments | items per page: 20 👻              | 1 - 4 of 4 <b>C</b>             |                                                     |
| Dashboard                |                                   |                                 |                                                     |
| Report                   | Paid To Date                      | ▲ Outcomes                      | ^                                                   |
| Appointment List         | Total Amount Paid                 | 0                               |                                                     |
| Awaiting Payment         |                                   |                                 | items per page. zu 👻 0 or 0 🔍 🏅                     |
| Pending                  |                                   |                                 |                                                     |

### 6.2 REPORT

- This work page will allow the user to search for TPA records by making use of the available search parameters in order to retrieve specific TPA records and to generate a report.
- The following rules will be applied:
  - By default, when the user lands on the reporting page from selecting the "Report" menu item, only the "From" date and "To" date will be populated with a date range of 30 work days and any TPA record that been issued and/or worked on will be displayed when the page loads; the rest of the search parameters will have default values.
  - If the user is coming from the dashboard and clicked on a hyperlink on one of the mini-dashboards, the user will be redirected to the reporting page. The reporting page will be loaded with the TPA records from the dashboard. The date parameters (from date to date) including the selected status will be updated on the search parameters.
  - If the search applied on the "TPA status" filter and on the "TPA Outcome" filter is by selecting the "issued" option, then the records will be ordered according to the oldest TPA based on issued date.

| L <sup>Mr</sup> 0        |           | SARS @ FILING                   |                    |              |             |            |            | Home Us       | er Organisat | ions Retu | ns Customs        | Duties & Levies     | Services Ta   | x Status    | Contact |
|--------------------------|-----------|---------------------------------|--------------------|--------------|-------------|------------|------------|---------------|--------------|-----------|-------------------|---------------------|---------------|-------------|---------|
| Tax Reference Number     | Portfolio |                                 | т.<br>т            | xpayer       |             |            | Ť          | : Organisatic | n            |           |                   |                     |               |             |         |
| Identification Number    |           |                                 |                    |              |             |            |            |               |              |           |                   |                     |               |             |         |
| My Profile               | Th        | ird Party Appointment Rep       | ort                |              |             |            |            |               |              |           |                   |                     |               |             |         |
| SARS Correspondence      | Age       | ent                             |                    |              |             |            |            |               |              |           |                   |                     |               |             | -       |
| Returns Issued           | TPA       | A Status                        |                    |              |             | *          | ,          | TPA Outcome   |              |           |                   |                     |               |             |         |
| Returns History          |           |                                 |                    |              |             |            |            |               |              |           |                   |                     |               |             |         |
| Returns Search           | ID\F      | Registration Number             |                    |              |             |            | 1          | Faxpayer Name |              |           |                   |                     |               |             |         |
| Dividends Tax            | From      | 1                               |                    |              |             |            | т          | To            |              |           |                   |                     |               |             |         |
| Levies and Duties        | 202       | 0/08/03                         |                    |              |             | Ē          | 2          | 2020/09/13    |              |           |                   |                     |               |             |         |
| Third Party Data         |           |                                 |                    |              |             |            |            |               |              |           |                   | Reset               | A             | pply Search |         |
| Non-Core Taxes           |           |                                 |                    |              |             |            |            |               |              |           |                   |                     |               |             |         |
| Payments                 | Date      | range: 2020/08/03 to 2020/09/13 |                    |              |             |            |            |               |              |           |                   |                     |               |             |         |
| Additional Payments      | Name      | e                               | ID/Registration No | Reference No | Transaction | Issue Date | Due Date   | Amount Due    | Agent Name   | Status    | Outcome           |                     |               | Amount      | Paid    |
| Third Party Appointments | DV        |                                 |                    |              | 131528800   | 2020-08-21 | 2022-06-09 | 9 15162.56    |              | Paid      | Funds available - | Utilise alemative p | ayment method | 15162.5     | i6      |
| Dashboard                | TEST      | г                               |                    |              | 131528798   | 2020-08-21 | 2021-09-08 | 8 21388.9     |              | Paid      | Funds available - | Utilise alemative p | ayment method | 21388.9     |         |
| Report                   | TEST      | т                               |                    |              | 131528796   | 2020-08-21 | 2022-07-08 | 8 21388.9     | N/A          | Defaulted | Issued            |                     |               | 0           |         |
| Appointment List         | MEA       | т                               |                    |              | 131528804   | 2020-08-21 | 2022-06-09 | 9 6397.2      |              | Defaulted | Funds available - | Utilise alemative p | ayment method | 0           |         |
| Awaiting Payment         | BULT      | т                               |                    |              | 131528802   | 2020-08-21 | 2022-06-09 | 9 2577.38     |              | Defaulted | Funds available - | Utilise alemative p | ayment method | 0           |         |
| Pending                  | TRO       | PI                              |                    |              | 131528806   | 2020-08-21 | 2022-06-09 | 9 46309.93    |              | Paid      | Funds available - | Utilise alemative p | ayment method | 46309.9     | 13      |
| History                  |           |                                 |                    |              |             |            |            |               |              |           |                   |                     | -,            |             | -       |

### 6.3 APPOINTMENT LIST

• This is a work page containing a list of all the Third Party Appointments sent from SARS to eFiling in relation to taxpayers of the associated Third Party. The Third Party user must action each of these Third Party Appointment records from within this menu.

| L Mr                     | SARS @ FILING                                                         |                                              | Home User                           | Organisation: Returns Custom: | s Duties & Levies Se     | rvices Tax Status        | Contact             |
|--------------------------|-----------------------------------------------------------------------|----------------------------------------------|-------------------------------------|-------------------------------|--------------------------|--------------------------|---------------------|
| Tax Reference Number     | Portfolio                                                             | Taxpayer                                     | 👻 🗄 Organi                          | isation                       |                          |                          |                     |
| Identification Number    | Third Party Appointment Work Page                                     |                                              |                                     |                               |                          |                          |                     |
| My Profile               | For help and information on how to use the Name  Starts With Contains | is functionality, please click <u>here</u> . |                                     |                               |                          |                          |                     |
|                          | Bank Branch Code                                                      | Your Reference                               |                                     |                               |                          |                          |                     |
| SARS Correspondence      | Due Date                                                              | Transaction Number To Date                   |                                     |                               |                          |                          |                     |
| Returns Issued           |                                                                       |                                              | Search                              |                               |                          |                          |                     |
| Returns History          | Name                                                                  | LD/Registration No                           | Your Reference                      | Trans/Case Number             | Issued Date              | Due Date                 | Amount Due          |
| Returns Search           | SOUTH AFRICAN<br>CAROL                                                |                                              | 62054433588<br>98765423243242424242 | 130869575<br>130869366        | 2020/04/07<br>2020/04/08 | 2020/04/07<br>2020/04/02 | 683.13<br>127103.22 |
| Dividends Tax            | CAROL                                                                 |                                              | 66666654243242432423                | 130869366                     | 2020/04/08               | 2020/04/02               | 127103.22           |
|                          | CAROL                                                                 |                                              | 99999999876464645645                | 130869366                     | 2020/04/08               | 2020/04/02               | 127103.22           |
| Levies and Duties        | SOUTH AFRICAN                                                         |                                              | 62054433588                         | 130869575                     | 2020/04/08               | 2020/04/07               | 2000.00             |
| Third Party Data         | SOUTH                                                                 |                                              | 405381063                           | 130869575                     | 2020/04/08               | 2020/04/07               | 683.13              |
|                          | INSTITUTE                                                             |                                              | 62082998588                         | 130903636                     | 2020/05/04               | 2020/05/04               | 1000.00             |
| Non-Core Taxes           | INTRAY                                                                |                                              | 9476070711                          | 130949958                     | 2020/05/07               | 2020/05/07               | 49699.19            |
| Payments                 | DEEMMA                                                                |                                              | 6022544524                          | 131063567                     | 2020/07/03               | 2020/07/31               | 5353.82             |
|                          | MASTER.                                                               |                                              | Ina8                                | 131063668                     | 2020/07/15               | 2020/07/03               | 5990.96             |
| Additional Payments      | TINKA                                                                 |                                              | 0000000052300025709                 | 131522602                     | 2020/08/03               | 2020/07/31               | 300.00              |
| Third Party Appointments | TINKA.                                                                |                                              | 9475070711                          | 131522598                     | 2020/08/03               | 2020/07/31               | 300.00              |
| Destruct                 | TINKA                                                                 |                                              | 52300025709                         | 131522598                     | 2020/08/03               | 2020/07/31               | 400.00              |
| Dashboard                | <u>TINKA</u>                                                          |                                              | 9475070713                          | 131522598                     | 2020/08/03               | 2020/07/31               | 100.00              |
| Report                   | SMART                                                                 |                                              | 55555555                            | 131522587                     | 2020/08/03               | 2020/07/31               | 9937462.72          |
|                          | TSHIDI.                                                               |                                              | 62222449151                         | 131523242                     | 2020/08/03               | 2020/08/31               | 50321.94            |
| Appointment List         | THE MCA                                                               |                                              | 6222244915                          | 131528218                     | 2020/08/21               | 2020/08/20               | 36814.27            |
| Awaiting Payment         | MALANGE                                                               |                                              | 62222449151                         | 131528296                     | 2020/08/21               | 2020/08/20               | 46470.12            |

### 6.4 AWAITING PAYMENT

- All records accepted will move into this grid while they await payment.
  - Once payment has been made, the affected record/s will move into the pending grid.
  - The outcome may be changed for records still within this 'Awaiting Payment' grid, i.e. while no payments have been made yet.
  - For records where the "payment made outside" outcome was selected, the user will not be able to make use of the eFiling payment process as the expectation is that payment will be made outside of eFiling.

| Tax Reference Number     |                                                |                                           | Home User             | Organisations Returns | Customs Du  | ties & Levies | Services Tax : | Status Contact    |
|--------------------------|------------------------------------------------|-------------------------------------------|-----------------------|-----------------------|-------------|---------------|----------------|-------------------|
| Identification Number    | D. M.L.                                        | T                                         |                       |                       |             |               |                |                   |
|                          | Portiono                                       | - axpayer                                 |                       | - : Organisation      | HELP        |               |                |                   |
| My Profile               |                                                |                                           |                       |                       | diff.       |               |                |                   |
|                          |                                                |                                           |                       |                       |             |               |                |                   |
|                          | Pending Payments                               |                                           |                       |                       |             |               |                |                   |
| SARS Correspondence      | Por help and information on how to use this    | functionality, please click <u>here</u> . |                       |                       |             |               |                |                   |
| Paturns Issued           | Name  Starts With  Contains                    | ID/Registration Number                    |                       |                       |             |               |                |                   |
|                          | Bank Branch Code                               | Your Reference                            |                       |                       |             |               |                |                   |
| Returns History          | Due Date                                       | Transaction Number                        |                       |                       |             |               |                |                   |
|                          | From Date                                      | To Date                                   |                       |                       |             |               |                |                   |
| Returns Search           |                                                |                                           | Search                |                       |             |               |                |                   |
|                          | Name                                           | I.D/Registration No Tra                   | ns/Case Number Paymer | nt Reference Number   | Issued Date | Due Date      | Amount Due     | Amount To Be Paid |
| Dividends Tax            | CAROL                                          | 130                                       | 0869366 2102627       | 7177T00000057         | 2020/04/08  | 2020/04/02    | 127103.22      | 127103.22         |
|                          | CAROL                                          | 130                                       | 0869366 2102627       | 7177T00000071         | 2020/04/08  | 2020/04/02    | 127103.22      | 127103.22         |
| Levies and Duties        | PHARMACI                                       | 130                                       | 950776 7620717        | 7373LX0000027         | 2020/05/13  | 2020/05/31    | 20172.00       | 20172.00          |
|                          | BRETHREN                                       | 13'                                       | 1063116 0752276       | 6154TG0000013         | 2020/06/30  | 2020/07/31    | 50651.88       | 50651.88          |
| Third Party Data         |                                                | 13                                        | 113427 9166517        | 7178TG0000011         | 2020/07/09  | 2020/07/31    | 41663.00       | 41663.00          |
|                          | RUIH                                           | 13                                        | 1113441 7800790       | 0398LX0000020         | 2020/07/09  | 2020/07/09    | 1818/1.10      | 1818/1.10         |
| Non-Core Taxes           | HANNAH                                         | 13                                        | 1113437 7260790       | 0433LX0000020         | 2020/07/09  | 2020/07/09    | 1/90/6.5/      | 179076.57         |
|                          | AWLITHO                                        | 13                                        | 113504 9028808        | 82371G0000017         | 2020/07/09  | 2020/07/29    | 10253.73       | 10253.73          |
| Payments                 |                                                |                                           | 3023280               | 3224A10000373         | 2020/01/10  | 2020/07/10    | 330000.00      | 330000.00         |
| Additional Payments      | Save Select All Payments Deselect All Payments | Make Payment                              |                       |                       |             |               |                |                   |
| Third Party Appointments |                                                |                                           |                       |                       |             |               |                |                   |
| Dashboard                |                                                |                                           |                       |                       |             |               |                |                   |
|                          |                                                |                                           |                       |                       |             |               |                |                   |
| Report                   |                                                |                                           |                       |                       |             |               |                |                   |
| Appointment List         |                                                |                                           |                       |                       |             |               |                |                   |
| Awaiting Payment         |                                                |                                           |                       |                       |             |               |                |                   |
|                          |                                                |                                           |                       |                       |             |               |                |                   |

#### 6.5 PENDING

• This grid will contain committed Third Party Appointment transactions against which eFiling awaits confirmation from SARS.

| My Profile               |                             |                                           | Home U               | User Organisations Returns | Customs Duties & Levies | Services Tax Status | Contact    |
|--------------------------|-----------------------------|-------------------------------------------|----------------------|----------------------------|-------------------------|---------------------|------------|
| SARS Correspondence      | Portfolio                   | Taxpi                                     | ayer                 | - : Organisation           | HEN                     |                     |            |
| Returns Issued           | Pending SAPS Confirmation   |                                           |                      |                            |                         |                     |            |
| Returns History          | Periating SANS commution    | this functionality, please click <u>h</u> | nere.                |                            |                         |                     |            |
| Returns Search           | Name  Starts With  Contains | ID/Registration Number                    |                      |                            |                         |                     |            |
| Dividends Tax            | Bank Branch Code Due Date   | Your Reference Transaction Number         |                      |                            |                         |                     |            |
| Levies and Duties        | From Date                   | To Date                                   |                      |                            |                         |                     |            |
| Third Party Data         | Name                        | D/Devictation No.                         | Sea                  | Trans/Case Number          | Incured Date            | Due Date            | Amount Duo |
| Non-Core Taxes           | TEST                        | I.D/Registration No                       | 62611512220          | 102667050                  | 2019/03/14              | 2019/03/31          | 9428.17    |
|                          | CAROL                       |                                           | 1111111112346354725  | 130869366                  | 2020/04/08              | 2020/04/02          | 127103.22  |
| Payments                 | CAROL                       |                                           | 11123234314257568576 | 130869366                  | 2020/04/08              | 2020/04/02          | 127103.22  |
| Additional Payments      | VIEIRA                      |                                           |                      | 130950033                  | 2020/05/08              | 2020/05/08          | 32824.91   |
|                          | EEA.                        |                                           |                      | 130950132                  | 2020/05/08              | 2020/05/08          | 100000.00  |
| Third Party Appointments | KRISPTRADE.                 |                                           |                      | 130950646                  | 2020/05/12              | 2020/05/12          | 926.74     |
| Dashboard                | 1                           |                                           |                      |                            |                         |                     |            |
| Report                   |                             |                                           |                      |                            |                         |                     |            |
| Appointment List         |                             |                                           |                      |                            |                         |                     |            |
| Awaiting Payment         |                             |                                           |                      |                            |                         |                     |            |
| Pending                  |                             |                                           |                      |                            |                         |                     |            |
| History                  |                             |                                           |                      |                            |                         |                     |            |

#### 6.6 HISTORY

- History contains a list of all Third Party Appointment transactions where various outcomes have been applied and no further action is necessary from the user.
- The TPA transactions will be displayed in an ascending order based on the date actioned by the user. The latest TPA transaction must be the first record displayed on the History Grid and it should be according to date actioned by the Banks.

| My Profile               |                                                                           | Home                   | User Organisat | ions Returns Customs | Duties & Levies Sen | vices Tax Status | Contact    |
|--------------------------|---------------------------------------------------------------------------|------------------------|----------------|----------------------|---------------------|------------------|------------|
| SARS Correspondence      | Portfolio                                                                 | Taxpayer               |                | ganisation           |                     |                  |            |
| Returns Issued           |                                                                           |                        |                |                      |                     |                  |            |
| Returns History          | History                                                                   | se click <u>here</u> . |                |                      |                     |                  |            |
| Returns Search           | Name  Starts With  Contains ID/Registration Number                        | r                      |                |                      |                     |                  |            |
| Dividends Tax            | Bank Branch Code     Your Reference       Due Date     Transaction Number |                        |                |                      |                     |                  |            |
| Levies and Duties        | From Date To Date                                                         |                        |                |                      |                     |                  |            |
| Third Party Data         |                                                                           |                        | Search         |                      |                     |                  |            |
| Non-Core Taxes           | Name                                                                      | I.D/Registration No    | Your Reference | Trans/Case Number    | Issued Date         | Due Date         | Amount Due |
|                          | TEST2                                                                     |                        | 62222449151    | 131528798            | 2020/08/21          | 2020/08/21       | 21388.90   |
| Payments                 | TEST                                                                      |                        | 62222449151    | 131528796            | 2020/08/21          | 2020/08/31       | 21388.90   |
| Additional Payments      | MEATY                                                                     |                        | 62222449151    | 131528804            | 2020/08/21          | 2020/09/30       | 6397.20    |
|                          | BULTFONTEIN                                                               |                        | 2222449151     | 131528802            | 2020/08/21          | 2020/09/30       | 2577.38    |
| Third Party Appointments | TROPICAL                                                                  |                        | 62222449151    | 131528806            | 2020/08/21          | 2020/09/30       | 46309.93   |
| Dashboard                | ALWIGO_                                                                   |                        | 62222449151    | 131528809            | 2020/08/21          | 2020/08/21       | 48473.40   |
|                          | SKYE.                                                                     |                        | 62222449151    | 131528632            | 2020/08/20          | 2020/08/20       | 458.57     |
| Report                   | BODIES                                                                    |                        | 62222449151    | 131528478            | 2020/08/20          | 2020/08/20       | 43294.54   |
| Appointment List         | RICHARD                                                                   |                        | 62222449151    | 131528474            | 2020/08/20          | 2020/08/20       | 6584.67    |
|                          | SITSHABA.                                                                 |                        | 62222449151    | 131528293            | 2020/08/20          | 2020/09/30       | 60530.19   |
| Awaiting Payment         | MALANGENI                                                                 |                        | 62222449151    | 131528296            | 2020/08/20          | 2020/08/20       | 46470.12   |
| Pending                  | CERTOSA                                                                   |                        | 62222449151    | 131528275            | 2020/08/20          | 2020/08/20       | 46556.83   |
|                          | RHUBA                                                                     |                        | 62222449151    | 131528300            | 2020/08/20          | 2020/08/20       | 46469.93   |
| History                  | KANDE                                                                     |                        | 555555         | 131528259            | 2020/08/20          | 2020/09/30       | 19578.00   |
|                          | <u>n</u>                                                                  |                        | 555555         | 131528200            | 2020/08/20          | 2020/08/20       | 12812.50   |

## 6.7 THIRD PARTY APPOINTMENT NOTIFICATIONS

• This grid contains TPA Letters, Reconciliation Statements and Default Letters that may be viewed after they have been pushed to eFiling. This grid will also contain the Notice of Third Party Appointment letters for viewing.

| SARS Correspondence     |                                                 |          |        | Home      | User     | Organisations | Returns    | Customs | Duties & Levies | Services | Tax Status | Contact |
|-------------------------|-------------------------------------------------|----------|--------|-----------|----------|---------------|------------|---------|-----------------|----------|------------|---------|
| Returns Issued          | Portfolio                                       | Taxpayer |        |           |          |               |            |         |                 |          |            |         |
| Returns History         |                                                 |          | •      | r : Organ | nisation |               |            |         |                 |          |            |         |
| eturns Search           |                                                 |          |        |           |          |               |            |         |                 |          |            |         |
| ividends Tax            | Statement Type All                              | V        |        |           |          |               |            |         |                 |          |            |         |
| evies and Duties        | From Date                                       | To Date  |        |           |          |               |            |         |                 |          |            |         |
| hird Party Data         | Ture                                            |          | Search | ]         |          |               | lanual     |         |                 |          | 0          | _       |
| Ion-Core Taxes          | Type<br>Notice of Third Party Appointment Other |          |        |           |          |               | 2020/08/21 |         |                 |          | View       |         |
|                         | Notice of Third Party Appointment Bank          |          |        |           |          |               | 2020/08/21 |         |                 |          | View       |         |
| ayments                 | Notice of Third Party Appointment Bank          |          |        |           |          |               | 2020/08/21 |         |                 |          | View       |         |
| dditional Payments      | Notice of Third Party Appointment Bank          |          |        |           |          |               | 2020/08/21 |         |                 |          | View       |         |
|                         | Notice of Third Party Appointment Bank          |          |        |           |          |               | 2020/08/21 |         |                 |          | View       |         |
| hird Party Appointments | Notice of Third Party Appointment Bank          |          |        |           |          |               | 2020/08/21 |         |                 |          | View       |         |
| Dashboard               | Notice of Third Party Appointment Bank          |          |        |           |          |               | 2020/08/21 |         |                 |          | View       |         |
|                         | Notice of Third Party Appointment Other         |          |        |           |          |               | 2020/08/21 |         |                 |          | View       |         |
| Report                  | Notice of Third Party Appointment Other         |          |        |           |          |               | 2020/08/21 |         |                 |          | View       |         |
| Appointment List        | Notice of Third Party Appointment Bank          |          |        |           |          |               | 2020/08/21 |         |                 |          | View       |         |
|                         | Notice of Third Party Appointment Bank          |          |        |           |          |               | 2020/08/21 |         |                 |          | View       |         |
| Awaiting Payment        | Notice of Third Party Appointment Bank          |          |        |           |          |               | 2020/08/21 |         |                 |          | View       |         |
| Den din n               | Notice of Third Party Appointment Bank          |          |        |           |          |               | 2020/08/21 |         |                 |          | View       |         |
| Pending                 | Notice of Third Party Appointment Bank          |          |        |           |          |               | 2020/08/21 |         |                 |          | View       |         |
| History                 | Notice of Third Party Appointment Bank          |          |        |           |          |               | 2020/08/21 |         |                 |          | View       |         |
| Third Party Appointment | Notice of Third Party Appointment Bank          |          |        |           |          |               | 2020/08/21 |         |                 |          | View       |         |
| Notifications           | Notice of Third Party Appointment Bank          |          |        |           |          |               | 2020/08/21 |         |                 |          | View       |         |
| Export Data             | Notice of Third Party Appointment Bank          |          |        |           |          |               | 2020/08/21 |         |                 |          | View       |         |
|                         | Notice of Third Party Appointment Bank          |          |        |           |          |               | 2020/08/21 |         |                 |          | View       |         |
| Exported Files          | Notice of Third Party Appointment Bank          |          |        |           |          |               | 2020/08/21 |         |                 |          | View       |         |
| Import Data             |                                                 |          |        |           |          |               |            |         |                 |          |            |         |

## 6.8 EXPORT DATA

- The 'Export' function will allow the user to download the Third Party Appointment information from eFiling into a specific CSV file format for processing on the Third Party's own system.
- It is expected that a Third Party may use both eFiling and the independent system to process Third Party Appointment outcomes (but not both for the same records).
- A Third Party may select to export all the available issued and accepted records, or may choose specific records from the available list.
- If the Third Party selects the first option i.e. to export all the possible records, eFiling will then systematically create the file according to the defined Comma Separated Value (CSV) file format once the Third Party clicks on the 'Request File' button.
- Thereafter, the file may be obtained from within the 'Exported Files' menu and then saved to the Third Party's machine for processing outside of eFiling.
- If the Third Party selects the second option, i.e. to export only specific records from the available ones, a search function will be available so that the Third Party may search for specific records.
- The Third Party must enter his/her criteria and then click on the 'Request File' button. Again, the required file will be added to the 'Exported Files' grid.

| Tax Reference Number                     | ⊜ ▼SARS @ PLING Home User Organisation: Returns Dutles & Levices Tax Status Contact                                                                                                    |
|------------------------------------------|----------------------------------------------------------------------------------------------------|
| Identification Number                    | Portidio Tagover                                                                                                    |
| My Profile                               | Crganisation                                                                                                    |
| SARS Correspondence                      | Export Data                                                                                                    |
| Returns Issued                           | Plase indicate your export option                                                                                                    |
| Returns History                          | O I want to export all the available records  w I want to select specific Third Party records to be exported                                                                                                    |
| Returns Search                           | Export Criteria None, 9: Catalation International International Internationae Internationae Internationae Internationae Internationae Internationae Internationae Internationae Internationae Internationae Internat |
| Dividends Tax                            | Bank Branch Code Bank Account Number                                                                                                    |
| Levies and Duties                        | From Date To Date                                                                                                    |
| Third Party Data                         | Request File                                                                                                    |
| Non-Core Taxes                           |                                                                                                    |
| Payments                                 |                                                                                                    |
| Additional Payments                      |                                                                                                    |
| Third Party Appointments                 |                                                                                                    |
| Dashboard                                |                                                                                                    |
| Report                                   |                                                                                                    |
| Appointment List                         |                                                                                                    |
| Awaiting Payment                         |                                                                                                    |
| Pending                                  |                                                                                                    |
| History                                  |                                                                                                    |
| Third Party Appointment<br>Notifications |                                                                                                    |
| Export Data                              |                                                                                                    |
| Exported Files                           |                                                                                                    |

## 6.9 EXPORTED FILES

- This grid keeps a history of all the files which have been exported from eFiling.
- Once the requested file is created, a 'Download' link will be available.
- Selecting the 'Download' link will allow the Third Party to save the file to a location outside of eFiling.

| ARS Correspondence                      |                |                         | Home User Organisation⊴ Returns Customs | Duties & Levies Services Tax Status Contact |
|-----------------------------------------|----------------|-------------------------|-----------------------------------------|---------------------------------------------|
| eturns Issued                           |                | _                       |                                         |                                             |
| turns History                           | Portfolio      | Taxpayer                | - i Organisation                        |                                             |
| turns Search                            |                |                         |                                         |                                             |
| idends Tax                              | Exported Files |                         |                                         |                                             |
|                                         | Date Requested | <u>Status</u>           |                                         | <u>Open</u>                                 |
| ries and Duties                         | 2018/10/17     | Requesting file         |                                         |                                             |
| ird Party Data                          | 2012/03/30     | Request file created    |                                         | Download                                    |
|                                         | 2012/03/12     | Request file downloaded |                                         | Download                                    |
| n-Core Taxes                            | 2012/03/06     | Request file created    |                                         | Download                                    |
|                                         | 2012/03/06     | Request file downloaded |                                         | Download                                    |
| yments                                  | 2012/03/06     | Request file created    |                                         | Download                                    |
| lditional Payments                      | 2012/03/06     | Request file downloaded |                                         | Download                                    |
|                                         | 2012/03/06     | Request file downloaded |                                         | Download                                    |
| rd Party Appointments                   | 2012/03/06     | Request file downloaded |                                         | Download                                    |
|                                         | 2012/03/06     | Request file downloaded |                                         | Download                                    |
| Jashboard                               | 2012/03/06     | Request file downloaded |                                         | Download                                    |
| leport                                  | 2012/03/06     | Request file downloaded |                                         | Download                                    |
|                                         | 2012/03/05     | Request file downloaded |                                         | Download                                    |
| oppointment List                        | 2012/03/05     | Request file downloaded |                                         | Download                                    |
| waiting Paymont                         | 2012/03/05     | Request file downloaded |                                         | Download                                    |
|                                         | 2012/03/01     | Request file created    |                                         | Download                                    |
| ending                                  | 2012/03/01     | Request file created    |                                         | Download                                    |
|                                         | 2012/03/01     | Request file downloaded |                                         | Download                                    |
| listory                                 | 2012/02/27     | Request file downloaded |                                         | Download                                    |
| hird Party Appointment<br>lotifications | 2012/02/24     | Request file downloaded |                                         | Download                                    |
| xport Data                              | 12             |                         |                                         |                                             |
| xported Files                           |                |                         |                                         |                                             |
| mport Data                              |                |                         |                                         |                                             |
| mported Files                           |                |                         |                                         |                                             |
| quest For Reason                        |                |                         |                                         |                                             |

## 6.10 IMPORT DATA

- This functionality allows the Third Party to commit all TPA outcomes applied to records within previously exported CSV files and will validate the file structure as well as check whether the outcome for each record within the file has already been communicated to SARS via eFiling.
- This functionality requires the Java runtime application to be installed.
- Only CSV files may be uploaded into eFiling. If exported CSV files are opened and worked on in Excel format, the Third Party must format the cells according to the file format guide available within the Import Data menu.
  - Note: Where multiple files are uploaded, a message will be displayed to inform the Third Party that in order for the files to be uploaded successfully, the number of files for upload must be limited to two files in case the Third Party is planning on uploading multiple files. This is to avoid any timeout errors that will result in the file failing to be processed successfully. After uploading and processing the two files, if there are more files to upload, the Third Party will able do so.
  - Once the file is processed, it will appear as a record within the grid of the 'Imported Files' menu.

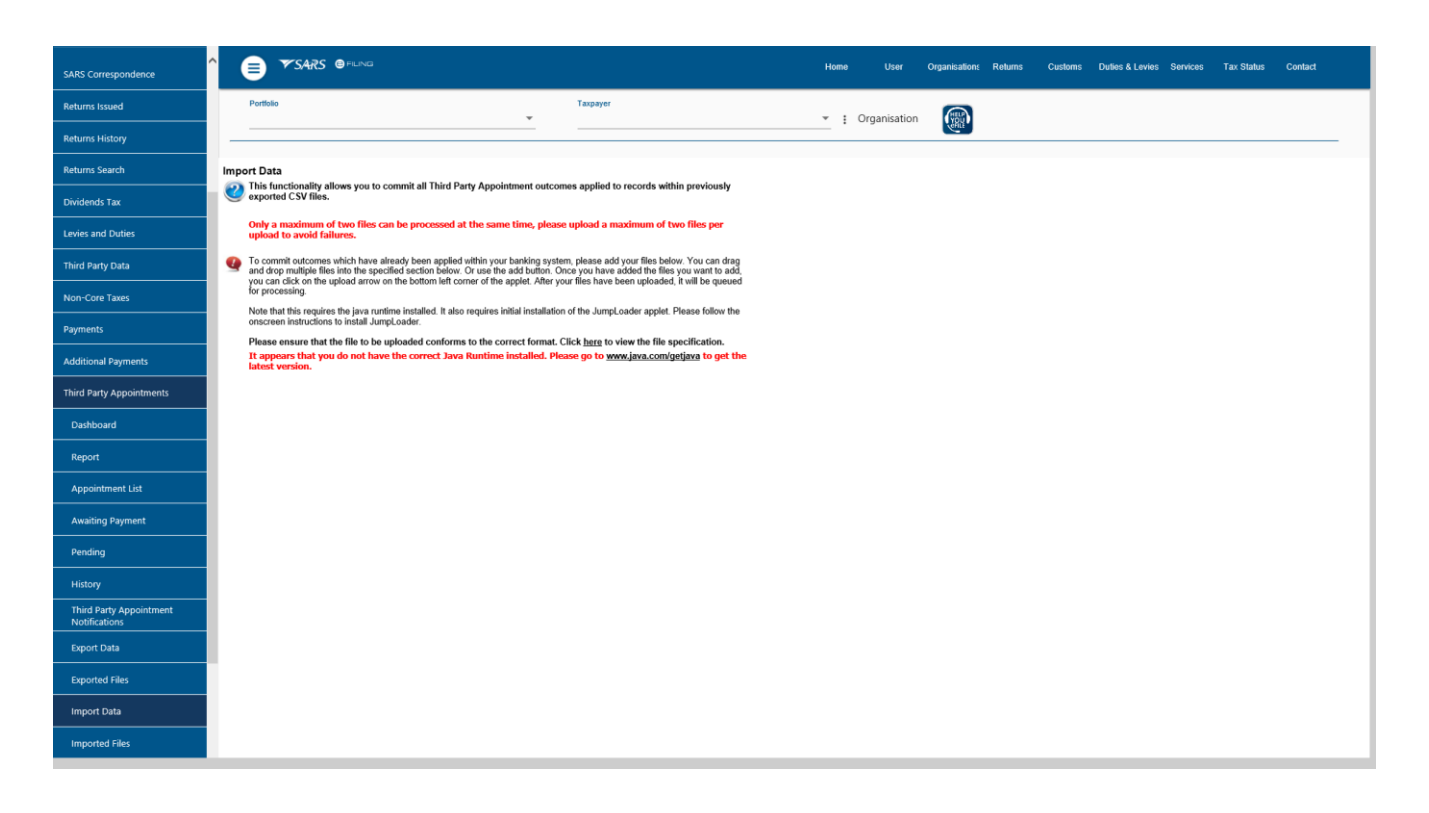

#### 6.11 IMPORTED FILES

- The imported file grid keeps a history of the uploaded files. Users will be able to open and view uploaded files as well as view any validation errors specific to records within the files.
- Where a file has failed validations, the Third Party must click on 'View Errors' to view the error message and correct the format according to the file format specification and then retry to import the file.

# 7 THIRD PARTY APPOINTMENT

## 7.1 How to use the Third Party Appointment Functionality

- From the Third Party Appointments menu, you will be able to:
  - View a work page containing a list of all Third Party Appointment notifications that require your action;
  - View all Third Party Appointment letters, Reconciliation Statements, and Default letters;
  - Use eFiling to respond to Third Party Appointment notifications by applying one of various outcomes;
  - Use eFiling to make Third Party Appointment payments in respect of amounts due to SARS;
  - Export files containing all the Third Party Appointment information from eFiling to your own system for processing and payment; and
  - Use eFiling to submit the file back to SARS after Third Party Appointment outcomes and/or payments are processed outside of eFiling.

## 7.1.1 Appointment List

- On entry into this screen, a Search functionality will be available.
  - Once you request specific or all Third Party Appointment records and click on the 'Search' button, a list of records ('Third Party Appointment work items') will be displayed within a grid.
  - These Third Party Appointment work items will remain within this list until you apply, and commit, an outcome to them. When this occurs, the work item will be moved into the 'Awaiting Payment' or 'Pending' grid, depending on the outcome that has been applied.
  - The search function may be used to further narrow the list of Third Party Appointment work items that you may want to view or work with at any one time.
  - Each Third Party Appointment work item record contains further detail pertaining to the taxpayer. To view this detail, click on the applicable record.
  - To apply an outcome, click on a record within the 'Appointment List' grid. This will then allow you to choose and commit an outcome against it.
  - Once within the 'Apply Outcome' screen of a record, you may choose to navigate back to your working list of records, or to the next record in the list.
  - Please note that an outcome is only applied after clicking on any of the two apply buttons. When this
    occurs the work item will be automatically moved to the relevant grid.
  - Records for which the 'Accept' outcome have been applied will automatically be moved into the 'Awaiting Payment' grid.
  - Records with all other outcomes will automatically be moved into the 'Pending' grid with an 'Awaiting Cancellation Confirmation from SARS' status.
  - No changes will be permitted to work items for which a cancellation outcome has been committed. If a Third Party Appointment work item has been incorrectly cancelled, please contact the SARS.
  - You will however be allowed to change the outcome in respect of all work items for which an "Accept" outcome has been committed, but not yet paid. Note that this appointment record will now only be available from the 'Awaiting Payment' grid.

|                          |                                        |                                                | Home User C          | Drganisation: Returns Custom | s Duties & Levies | Services Tax Status | Contact    |
|--------------------------|----------------------------------------|------------------------------------------------|----------------------|------------------------------|-------------------|---------------------|------------|
|                          | Portfolio                              | Taxpayer                                       |                      |                              |                   |                     |            |
| Tax Reference Number     |                                        |                                                | • Crganisa           | ition                        |                   |                     |            |
| Identification Number    | Third Party Appointment Work Page      |                                                |                      |                              |                   |                     |            |
| My Profile               | Por help and information on how to use | this functionality, please click <u>here</u> . |                      |                              |                   |                     |            |
|                          | Name  Starts With  Contains            | ID/Registration Number                         |                      |                              |                   |                     |            |
|                          | Bank Branch Code                       | Your Reference                                 |                      |                              |                   |                     |            |
| SARS Correspondence      | From Date                              | Transaction Number                             |                      |                              |                   |                     |            |
| Returns Issued           |                                        |                                                | Search               |                              |                   |                     |            |
| Returns History          | Name                                   | LD/Registration No                             | Your Reference       | Trans/Case Number            | Issued Date       | Due Date            | Amount Due |
|                          | SOUTH AFRICAN                          |                                                | 62054433588          | 130869575                    | 2020/04/07        | 2020/04/07          | 683.13     |
| Returns Search           | CAROL                                  |                                                | 98765423243242424242 | 130869366                    | 2020/04/08        | 2020/04/02          | 127103.22  |
| Dividends Tax            | CAROL.                                 |                                                | 66666654243242432423 | 130869366                    | 2020/04/08        | 2020/04/02          | 127103.22  |
|                          | CAROL                                  |                                                | 99999999876464645645 | 130869366                    | 2020/04/08        | 2020/04/02          | 127103.22  |
| Levies and Duties        | SOUTH AFRICAN                          |                                                | 62054433588          | 130869575                    | 2020/04/08        | 2020/04/07          | 2000.00    |
| Third Party Data         | SOUTH                                  |                                                | 405381063            | 130869575                    | 2020/04/08        | 2020/04/07          | 683.13     |
|                          | INSTITUTE.                             |                                                | 62082998588          | 130903636                    | 2020/05/04        | 2020/05/04          | 1000.00    |
| Non-Core Taxes           | KENFRAG                                |                                                | 6235986232           | 130949958                    | 2020/05/07        | 2020/05/07          | 5000.00    |
| -                        | INTRAX.                                |                                                | 9475070711           | 130950627                    | 2020/06/09        | 2020/06/09          | 49688.18   |
| Payments                 | DEEMMA.                                |                                                | 6022544524           | 131063567                    | 2020/07/03        | 2020/07/31          | 5353.82    |
| Additional Payments      | MASTER_                                |                                                | Ina8                 | 131063668                    | 2020/07/15        | 2020/07/03          | 5990.96    |
| · · · ·                  | TINKA                                  |                                                | 0000000052300025709  | 131522602                    | 2020/08/03        | 2020/07/31          | 300.00     |
| Third Party Appointments | <u>TINKA</u>                           |                                                | 9475070711           | 131522598                    | 2020/08/03        | 2020/07/31          | 300.00     |
| Dashhaard                | TINKA                                  |                                                | 52300025709          | 131522598                    | 2020/08/03        | 2020/07/31          | 400.00     |
| Dashboard                | TINKA.                                 |                                                | 9475070713           | 131522598                    | 2020/08/03        | 2020/07/31          | 100.00     |
| Report                   | SMART                                  |                                                | 55555555             | 131522587                    | 2020/08/03        | 2020/07/31          | 9937462.72 |
|                          | TSHIDI                                 |                                                | 62222449151          | 131523242                    | 2020/08/03        | 2020/08/31          | 50321.94   |
| Appointment List         | THE MCA                                |                                                | 6222244915           | 131528218                    | 2020/08/21        | 2020/08/20          | 36814.27   |
| Awaiting Payment         | MALANGE                                |                                                | 62222449151          | 131528296                    | 2020/08/21        | 2020/08/20          | 46470.12   |

• Select and click the record to open for detailed information; this will then display the next layout.

| My Profile               | ^                                                                                                    | g Oi |
|--------------------------|----------------------------------------------------------------------------------------------------|------|
|                          | Portfolio Taxpayer                                                                                                 |      |
| SARS Correspondence      | Criganisation                                                                                                    |      |
| Returns Issued           |                                                                                                    |      |
| Returns History          | Third Party Appointment Detail Trans/Case Number Payment Reference Number Record Status                            |      |
| Returns Search           | 130869356 2102627177T00000083 Locked by                                                                            |      |
| Dividends Tax            | Name         ID/Passport/CK Number         Your Reference           CAROL         98765423243242424242             |      |
| Levies and Duties        | Clicking on the 'Apply Outcome and Load Next Total Due Item' button will confirm the outcome that you R 127,103.22 |      |
| Third Party Data         | have selected, and will then automatically load<br>the next available record from the Appointment<br>List.         |      |
| Non-Core Taxes           | SARS will be notified of the outcome which has been applied against the confirmed record.                          |      |
| Payments                 | Apply Outcome and Load Next Item Apply Outcome and Load Search Back to Search Unlock Record Message from webpage × |      |
| Additional Payments      | Place relative miles for the suitance                                                                              |      |
| Third Party Appointments |                                                                                                    |      |
| Dashboard                | OK                                                                                                    |      |
| Report                   |                                                                                                    |      |
| Appointment List         |                                                                                                    |      |
| Awaiting Payment         |                                                                                                    |      |

- The displayed layout consists of Third Party Appointment details from the record selected within the Appointment list with following fields:
  - Apply Outcome This field contains a drop down selection of the available outcomes which can be applied to the record. The outcomes available vary depending on the type of Third Party appointed i.e. Employer, Bank or Other.
  - Amount This field is editable and will allow the user to make full payment or partial payment.
    - Full Payment The field will be defaulted with the actual debt amount due.
      - Partial Payment The Third Party may accept the appointment and choose to make a lesser payment depending on the funds available in the taxpayer's account. The amount has to be more than a zero value. A partial payment will result in the Third Party Appointment being finalised. It does not require a full payment for SARS to acknowledge this as finalised. Any outstanding debt will be sent as a new Third Party Appointment during the next Third Party Appointment issued by SARS.

#### Please Note:

- For imported files/data where a partial payment is made, the user must update the amount field with the actual amount/partial amount to be paid on the 'Awaiting Payment' menu.
- The following buttons are available to either apply the outcomes, navigate back to the appointment list or unlock the record:
  - Apply outcome and load next item This option will apply the outcome to the current record selected. A confirmation pop-up box will appear and you will be requested to confirm the choice made. This will allow you to correct any possible errors in selection prior to applying the outcome. Once the transaction has been committed, you will not be allowed to change the outcome selection. This option will take you back to the next TPA record in the appointment list.
  - Apply outcome and load search This option will apply the outcome to the current record selected. A confirmation pop-up box will appear and you will be requested to confirm the choice made. This will allow you to correct any possible errors in selection prior to applying the outcome. Once the transaction has been committed you will not be allowed to change the outcome selection. This option will confirm the outcome selected and will take you back to the appointment list.
  - Back to search Selecting 'Back to Search' you will be navigated back to the Third Party Appointment Work Page containing the list of Third Party Appointment records. Where an outcome has been selected, but was not committed, selecting 'Back to Search' will discard the changes.
  - Unlock Record As soon as the record is locked, the button will be enabled for selection to unlock the specific record.
    - The button will be made available for selection only to the group admin and will be disabled for all the other users.
    - Once a record is locked, the 'apply outcome and load next item' button will be disabled for any user that opens the record except for the first user that opened the record.
- The following record statuses will be displayed, to demonstrate that a record is locked:
  - **Record locked by current user** This status will display when the first user logged in to open the record, the username will be displayed as part of the status.
    - If no outcome is applied on a record and the first user moves out of the record, the record will only remain locked to that first user for a period of 30 minutes.
    - Once the 30-minute period has elapsed, the record will be automatically unlocked provided that no outcome has been applied yet.

#### 7.1.2 Selection of outcomes on Third Party Appointment

• The following outcomes as appear on the layout will be applicable to a Bank for selection

| SARS Correspondence      | ^ | ₿                         | ▼ SARS                                 | e filing                                                         |                                   |                           | Home  | User         | Organisatio | ons Returns   | Customs  | Duties & Levies | Services | Tax Status | Contact |
|--------------------------|---|---------------------------|----------------------------------------|------------------------------------------------------------------|-----------------------------------|---------------------------|-------|--------------|-------------|---------------|----------|-----------------|----------|------------|---------|
| Returns Issued           |   | Portfolio                 |                                        |                                                                  | _                                 | Taxpayer                  |       |              |             | • Organi      | untion ( | HELP            |          |            |         |
| Returns History          |   |                           |                                        |                                                                  |                                   |                           |       |              | •           | : Organi      | sation   | YAUL            |          |            |         |
| Returns Search           |   |                           |                                        |                                                                  |                                   |                           |       |              |             |               |          |                 |          |            |         |
| Dividends Tax            |   | Third Party<br>Trans/Case | Appointmen<br>Number                   | t Detail<br>Payment Refere                                       | nce Number                        |                           |       |              | F           | Record Status |          |                 |          |            |         |
| Levies and Duties        |   | 130869366<br>Name         |                                        | ID/Passport/CK                                                   | Number                            | Your Reference            |       | Loc          | ked by :    | _             |          |                 |          |            |         |
| Third Party Data         |   |                           |                                        |                                                                  |                                   | 987654232432424           | 24242 |              |             |               |          |                 |          |            |         |
| Non-Core Taxes           |   | Issued 2020/04/08         | Due Date<br>2020/04/02                 | Monthly<br>R 0.00                                                |                                   | Total Due<br>R 127,103.22 |       |              |             |               |          |                 |          |            |         |
| Payments                 |   | Niek here te vi           | outho Third (                          | Dorty Appointment I                                              | ottor for this alis               | unt                       |       |              |             |               |          |                 |          |            |         |
| Additional Payments      | 4 | Apply Outcome             | e: Please sel<br>Funds ava             | ect an outcome<br>ilable - Utilise alem                          | ative payment m                   | ethod                     | Am    | nount: 12710 | 03.22       |               |          |                 |          |            |         |
| Third Party Appointments |   | Apply Outcon              | Accept – A<br>Reject – A<br>Reject – A | Account is active an<br>ccount does not exi<br>ccount inactive   | l funds are avai<br>st            | lable                     | Barch | UNIOCK R     | ecord       |               |          |                 |          |            |         |
| Dashboard                |   |                           | Reject – A<br>Reject – A<br>Mismatch   | ccount restricted<br>ccount active but no<br>– Identity, CK numb | funds available<br>er, Company re | e<br>gistration number    | etc   |              |             |               |          |                 |          |            |         |
| Report                   |   |                           | Estate in li<br>Taxpayer o             | <ul> <li>Account number<br/>quidation<br/>deceased</li> </ul>    |                                   |                           |       |              |             |               |          |                 |          |            |         |
| Appointment List         |   |                           |                                        |                                                                  |                                   |                           |       |              |             |               |          |                 |          |            |         |
| Awaiting Payment         |   |                           |                                        |                                                                  |                                   |                           |       |              |             |               |          |                 |          |            |         |
| Pending                  |   |                           |                                        |                                                                  |                                   |                           |       |              |             |               |          |                 |          |            |         |
| History                  |   |                           |                                        |                                                                  |                                   |                           |       |              |             |               |          |                 |          |            |         |

#### • Funds Available – 'Utilise alternative payment method' outcome:

- Selecting the outcome will immediately move the record into the 'Awaiting Payment' grid.
- While payment has not yet been made, the status will reflect as 'Awaiting Payment by Agent' and the outcome may be changed to any of the other outcomes.
- As soon as payment is confirmed, the record will be moved into the 'History' list.
- Once the record moves to the History, the outcome cannot be changed.

#### • Accept – Account active and funds available outcome:

- Selecting the outcome will move the record immediately into the 'Awaiting Payment' grid.
- While payment has not yet been made, the status will reflect as 'Awaiting Payment by Agent' and the outcome may be changed to any of the other outcomes.
- As soon as payment is made, the record must move into the 'Pending' grid.
- A paid record will remain in the Pending grid until eFiling receives payment confirmation.
- When payment has been made against the record, the outcome cannot be changed and the record will move into the History grid. The transaction will be closed.
- If for some reason a payment is rejected, the record will move back into the Appointment List grid as an issued record so that the Third Party may select a different outcome, or commit the acceptance outcome again and retry the payment if necessary.

#### • Reject – Account does not exist / Account restricted Account Inactive outcome:

- Selecting the outcome will move the record immediately to the Pending grid with an "Awaiting Cancellation from SARS" status, the record will move to the History Grid and the status will be updated to "Cancelled".
- No further outcome can be applied and the transaction is closed.

#### Mismatch – Identity/ CK Number / Company Registration Number or Account number outcome:

- Selecting the outcome will move the record immediately to the Pending grid with an "Awaiting Cancellation from SARS" status, the record will move to the History Grid and the status will be updated to "Cancelled".
- No further outcome can be applied and the transaction is closed.

#### • Estate in liquidation / Taxpayer Deceased outcome:

- Selecting the outcome will move the record immediately to the Pending grid with an "Awaiting Cancellation from SARS" status, the record will move to the History Grid and the status will be updated to "Cancelled".
- No further outcome can be applied and the transaction is closed.
- The following outcomes as appear on the layout will be applicable to the Employer Agent for selection:

| My Profile               | •                                          | SARS @FILING                                                                |                               |                   |                           |             |               | Home |   | User  | Organisa | tions Re |
|--------------------------|--------------------------------------------|-----------------------------------------------------------------------------|-------------------------------|-------------------|---------------------------|-------------|---------------|------|---|-------|----------|----------|
| SARS Correspondence      | Portfolio<br>Art                           |                                                                             |                               | •                 | Taxpayer<br>Art           |             |               | ÷    | : | Orgai | nisation |          |
| Returns Issued           |                                            |                                                                             |                               |                   |                           |             |               |      |   |       |          |          |
| Returns History          | Third Party A<br>Trans/Case N<br>173254944 | ppointment Detail<br>umber                                                  | Payment Reference Numbe       | er                |                           | Locke       | Record Status |      |   |       |          |          |
| Returns Search           | Name                                       |                                                                             | ID/Passport/CK Number         | Your              | Reference                 |             |               |      |   |       |          |          |
| Levies and Duties        | LINDA                                      |                                                                             |                               |                   |                           | <b>T</b>    |               |      |   |       |          |          |
| Third Party Data         | 2020/09/02                                 | 2020/09/30                                                                  | Eno                           | R 0.00            | ily                       | R 86,471.64 |               |      |   |       |          |          |
| Non-Core Taxes           | Click here to view                         | the Third Party Appoi                                                       | ntment Letter for this client |                   |                           |             |               |      |   |       |          |          |
| Payments                 | Apply Outcome:<br>Apply Outcome            | Please select an outc<br>Please select an outco<br>Funde available - Utilit | ome<br>ome                    | Amour     Back to | t: 86471.64<br>Search Unl | ock Record  | ]             |      |   |       |          |          |
| Additional Payments      |                                            | Taxpayer no longer en<br>Employment Informati                               | nployed<br>on confirmed       |                   |                           |             |               |      |   |       |          |          |
| Third Party Appointments |                                            | Taxpayer deceased                                                           | u                             |                   |                           |             |               |      |   |       |          |          |
| Appointment List         |                                            |                                                                             |                               |                   |                           |             |               |      |   |       |          |          |

#### • Fund Available – Utilise alternative payment method outcome:

- Selecting the outcome will immediately moves the record into the 'Awaiting Payment' grid.
- While payment has not yet been made, the status will reflect as 'Awaiting Payment by Agent' and the outcome may be changed to any of the other outcomes.
- As soon as payment is confirmed the record will be moved into the 'History' grid.
- Once the record moves to the History, the outcome cannot be changed.

### • Taxpayer no longer employed outcome:

- Selecting the outcome will move the record immediately to the Pending grid with an "Awaiting Cancellation from SARS" status, the record will move to the History Grid and the status will be updated to "Cancelled".
- No further outcome can be applied and the transaction is closed.

#### Employment Information confirmed outcome:

- Selecting the outcome will move the record immediately into the 'Awaiting Payment' grid.
- While payment has not yet been made, the status will reflect as 'Awaiting Payment by Agent' and the outcome may be changed to any of the other outcomes.
- As soon as payment is made, the record must move into the 'Pending' grid.
- A paid record will remain in the Pending grid until eFiling receives payment confirmation.
- When payment has been made against the record, the outcome cannot be changed and the record will move into the History grid. The transaction will be closed.
- If for some reason a payment is rejected, the record will move back into the Appointment List grid as an issued record so that the Third Party may select a different outcome, or commit the acceptance outcome again and retry the payment if necessary.

#### • Affordability Requested or Taxpayer Deceased outcome

- Selecting the outcome will move the record immediately to the Pending grid with an "Awaiting Cancellation from SARS" status, the record will move to the History Grid and the status will be updated to "Cancelled".
- No further outcome can be applied and the transaction is closed.
- The following outcomes displayed below will be applicable to Other Agent:

| My Profile               | ^                                                                                                    |
|--------------------------|----------------------------------------------------------------------------------------------------|
| SARS Correspondence      | Portfolio Taxpayer                                                                                                    |
| Returns Issued           |                                                                                                    |
| Returns History          | Third Party Appointment Detail                                                                                                  |
| Returns Search           | Transicase number     Payment keterence number     Record Status       130956338     2125655171 T00000019     Locked by :       |
| Levies and Duties        | Name D/Passport/CK Number Your Reference                                                                                        |
| Third Party Data         | Issued Due Date Monthly Total Due 2020/05/21 2020/05/21 8 0.00 P. 290.148.50                                                    |
| Non-Core Taxes           |                                                                                                    |
| Payments                 | Click here to view the Third Party Appointment Letter for this client Apply Outcome: Please select an outcome Amount: 290148.59 |
| Additional Payments      | Apply Outcome Funds confirmed<br>No funds held                                                                                  |
| Third Party Appointments | Estate in liquidation                                                                                                    |
| Dashboard                |                                                                                                    |
| Report                   |                                                                                                    |
| Appointment List         |                                                                                                    |
| Awaiting Payment         |                                                                                                    |
| Pending                  |                                                                                                    |
| History                  |                                                                                                    |

#### Fund Available – Utilise alternative payment method outcome

- Selecting the outcome will immediately moves the record into the 'Awaiting Payment' grid.
- While payment has not yet been made, the status will reflect as 'Awaiting Payment by Agent' and the outcome may be changed to any of the other outcomes.
- As soon as payment is confirmed, the record will be moved into the 'History' grid.
- $\circ$   $\qquad$  Once the record moves to the History, the outcome cannot be changed.

### • Funds Confirmed outcome

- Selecting the outcome will move the record immediately into the 'Awaiting Payment' grid.
- While payment has not yet been made, the status will reflect as 'Awaiting Payment by Agent' and the outcome may be changed to any of the other outcomes.
- As soon as payment is made, the status will be updated to 'Awaiting Finalisation Confirmation from SARS' and the record must move into the 'Pending' grid.
- A paid record will remain in the Pending grid until eFiling receives payment confirmation.
- When payment has been made against the record, the outcome cannot be changed and the record will move into the History grid. The transaction will be closed.
- If for some reason a payment is rejected, the record will move back into the Appointment List grid as an issued record so that the Third Party may select a different outcome, or commit the acceptance outcome again and retry the payment if necessary.

### No Funds held / Taxpayer unknown / Estate in liquidation

- Selecting the outcome will move the record immediately to the Pending grid with an "Awaiting Cancellation from SARS" status, the record will move to the History Grid and the status will be updated to "Cancelled".
- No further outcome can be applied and the transaction is closed.

# 8 LETTERS AVAILABLE ON EFILING

• The following letters will be available on eFiling:

### Debt Courtesy

• The letter will be processed and stored against the relevant taxpayer's profile in PDF format and can be accessed under SARS correspondence under the search letters functionality

### Notice of Third Party Appointment:

- The appointment letter will be sent to a Bank, Employer or Other agent and which contains records of taxpayers with debt owing to SARS. Each TPA will only contain records of taxpayers belonging to the bank, Employer or Other agent for which the TPA was generated.
- Access the letter by clicking on the "Third Party Appointment Notifications" side menu under the Third Party Appointment functionality or access it under SARS correspondence under search letters functionality. Refer to Appendix 1
- The letter will be processed and stored against the Third Party profile in PDF format.

#### • Withdrawal of Third Party Appointment:

- The letter will be processed and stored against the Third Party profile.
- Access the letter by clicking on the History menu item, on the history list.
- Click on a taxpayer against which the letter makes reference to that taxpayer and you will be redirected to the Agent Appointment Work Page where the letter will be stored.
- No outcome can be updated and no payment will be made against the taxpayer once the withdrawal letter is issued.

## 9 MANAGE PAYMENT VIA EFILING

• Open record from 'Awaiting Payment grid', select one record or bulk from record displayed.

| Tax Reference Number     |                                                |                                                 | Home User                               | Organisations Returns | Customs Dutles                                 | s & Levies Services                           | Tax Status Contact |
|--------------------------|------------------------------------------------|-------------------------------------------------|-----------------------------------------|-----------------------|------------------------------------------------|-----------------------------------------------|--------------------|
| Identification Number    | Portfolio                                      | Taxpayer                                        |                                         | - : Organisation      |                                                |                                               |                    |
| My Profile               |                                                |                                                 |                                         |                       | YOUL YOU                                       |                                               |                    |
|                          | Pending Payments                               |                                                 |                                         |                       |                                                |                                               |                    |
| SARS Correspondence      | Por help and information on how to use this    | s functionality, please click <u>here</u> .     |                                         |                       |                                                |                                               |                    |
| Returns issued           | Name  Starts With  Contains Bank Branch Code   | ID/Registration Number           Your Reference |                                         |                       |                                                |                                               |                    |
| Returns History          | Due Date                                       | Transaction Number                              |                                         |                       |                                                |                                               |                    |
| Returns Search           |                                                |                                                 | Search                                  | ]                     |                                                |                                               |                    |
| Dividends Tax            |                                                | I.D/Registration No Tran                        | s/Case Number Payment<br>39366 21026271 | Reference Number      | <u>Issued Date</u> <u>Du</u><br>2020/04/08 202 | <u>e Date Amount Du</u><br>20/04/02 127103.22 | Amount To Be Paid  |
|                          |                                                | 1308                                            | 39366 21026271                          | 77T00000071           | 2020/04/08 202                                 | 20/04/02 127103.22                            | 127103.22          |
| Levies and Duties        | PHARMACI                                       | 1309                                            | 50776 76207173                          | 73LX0000027           | 2020/05/13 202                                 | 20/05/31 20172.00                             | 20172.00           |
|                          | BRETHREN                                       | 1310                                            | 33116 07522761                          | 54TG0000013           | 2020/06/30 202                                 | 20/07/31 50651.88                             | 50651.88           |
| Third Party Data         | LD CIVIL                                       | 1311                                            | 13427 91665171                          | 78TG0000011           | 2020/07/09 202                                 | 20/07/31 41663.00                             | 41663.00           |
|                          | RUTH.                                          | 1311                                            | 13441 78007903                          | 98LX0000020           | 2020/07/09 202                                 | 20/07/09 181871.10                            | 181871.10          |
| Non-Core Taxes           | HANNAH                                         | 1311                                            | 13437 72607904                          | 33LX0000020           | 2020/07/09 202                                 | 20/07/09 179076.57                            | 179076.57          |
| Deuros e este            | AWLITHO                                        | 1311                                            | 13504 90288082<br>13566 90252992        | 37TG0000017           | 2020/07/09 202                                 | 20/07/29 10253.73                             | 10253.73           |
| Payments                 |                                                | 1311                                            | 00202002                                | 24410000373           | 2020/01/10 20                                  | 20/07/10 330000.00                            | 33000.00           |
| Additional Payments      | Save Select All Payments Deselect All Payments | Make Payment                                    |                                         |                       |                                                |                                               |                    |
| Third Party Appointments |                                                |                                                 |                                         |                       |                                                |                                               |                    |
| Dashboard                |                                                |                                                 |                                         |                       |                                                |                                               |                    |
| Report                   |                                                |                                                 |                                         |                       |                                                |                                               |                    |
| Appointment List         |                                                |                                                 |                                         |                       |                                                |                                               |                    |
| Awaiting Payment         |                                                |                                                 |                                         |                       |                                                |                                               |                    |

- You will be prompted to confirm the transaction after selecting 'Make Payment'.
  - Select a bank account setup against the profile and the payment request date.

| My Profile               | ^                                                                                                    |
|--------------------------|----------------------------------------------------------------------------------------------------|
| SARS Correspondence      | Portfolio Taxpayer       Taxpayer       Image: Constraint of the second second se |
| Returns Issued           |                                                                                                    |
| Returns History          | Payment Summary Number Of Payments Selected I I ofal Amount Due I I ofal Amount To Be Paid R 127,103.22 R 127,103.22                                                                                                    |
| Returns Search           | Payment Details Account Name: FNB SHARED SERVICES ACCOUNT V                                                                                                    |
| Dividends Tax            | Payment Request Date: 2020/09/14                                                                                                    |
| Levies and Duties        | Format yyyy/mr/dd Payment Amount R 127,103.22                                                                                                    |
| Third Party Data         | Comments: Test                                                                                                    |
| Non-Core Taxes           | × − − − − − − − − − − − − − − − − − − −                                                                                                    |
| Payments                 | Make Payment Cancel Message from webpage X                                                                                                    |
| Additional Payments      | ? Are you sure you wish to create this payment?                                                                                                    |
| Third Party Appointments |                                                                                                    |
| Dashboard                | OK Cancel                                                                                                    |
| Report                   |                                                                                                    |
| Appointment List         |                                                                                                    |
| Awaiting Payment         |                                                                                                    |

- Select 'OK' to proceed to the next step:
  - A payment notification as shown below will be displayed once a payment is made:

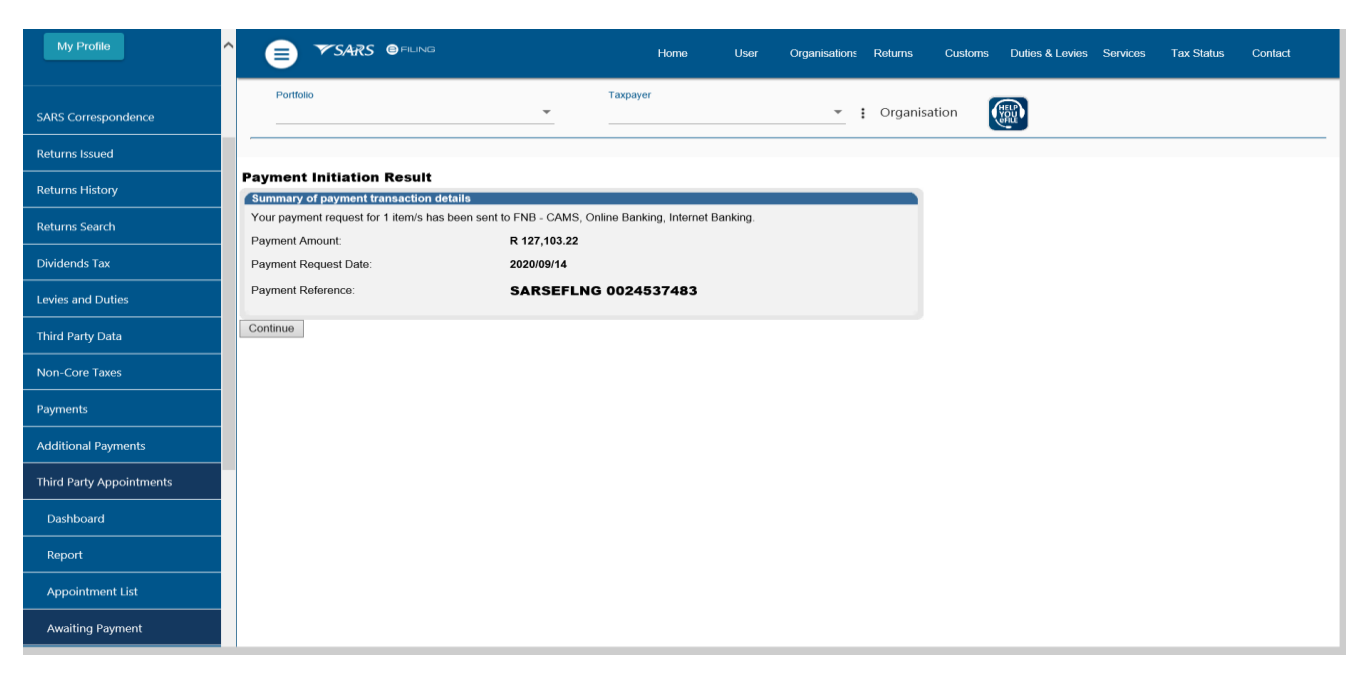

Selecting '**Continue**', will direct you back to the list of Third Party Appointment that are awaiting payment.

| Tax Reference Number     |                                              |                                          | Home              | User Organisations Returns | Customs     | Duties & Levies | Services Ta | status Contact    |
|--------------------------|----------------------------------------------|------------------------------------------|-------------------|----------------------------|-------------|-----------------|-------------|-------------------|
| Identification Number    | Portfolio                                    | Taxpaye                                  | r                 |                            |             |                 |             |                   |
| My Profile               |                                              | · · · · · · · · · · · · · · · · · · ·    |                   | - i Organisation           | (YOUL)      |                 |             |                   |
|                          | Pending Payments                             |                                          |                   |                            |             |                 |             |                   |
| SARS Correspondence      | For help and information on how to use       | this functionality, please click here    | e.                |                            |             |                 |             |                   |
| Returns Issued           | Name  Starts With  Contains Bank Branch Code | ID/Registration Number<br>Your Reference |                   |                            |             |                 |             |                   |
| Returns History          | Due Date                                     | Transaction Number                       |                   |                            |             |                 |             |                   |
| Returns Search           |                                              |                                          |                   | Search                     |             |                 |             |                   |
| Dividends Tax            | Name                                         | I.D/Registration No                      | Trans/Case Number | Payment Reference Number   | Issued Date | Due Date        | Amount Due  | Amount To Be Paid |
|                          |                                              |                                          | 130869366         | 2102627177T00000037        | 2020/04/08  | 2020/04/02      | 127103.22   | 127103.22         |
| Levies and Duties        | PHARMACI                                     |                                          | 130950776         | 7620717373LX0000027        | 2020/05/13  | 2020/05/31      | 20172.00    | 20172.00          |
|                          | BRETHREN                                     |                                          | 131063116         | 0752276154TG0000013        | 2020/06/30  | 2020/07/31      | 50651.88    | 50651.88          |
| Third Party Data         |                                              |                                          | 131113427         | 9166517178TG0000011        | 2020/07/09  | 2020/07/31      | 41663.00    | 41663.00          |
|                          | RUTH                                         |                                          | 131113441         | 7800790398LX0000020        | 2020/07/09  | 2020/07/09      | 181871.10   | 181871.10         |
| Non-Core Taxes           | HANNAH                                       |                                          | 131113437         | 7260790433LX0000020        | 2020/07/09  | 2020/07/09      | 179076.57   | 179076.57         |
|                          | AW LITHO                                     |                                          | 131113504         | 9028808237TG0000017        | 2020/07/09  | 2020/07/29      | 10253.73    | 10253.73          |
| Payments                 | PIE.                                         |                                          | 131113566         | 9025299224AI0000973        | 2020/07/10  | 2020/07/10      | 330000.00   | 330000.00         |
| Additional Payments      | Save Select All Payments Deselect All Paym   | ents Make Payment                        |                   |                            |             |                 |             |                   |
| Third Party Appointments |                                              |                                          |                   |                            |             |                 |             |                   |
| Dashboard                |                                              |                                          |                   |                            |             |                 |             |                   |
| Report                   |                                              |                                          |                   |                            |             |                 |             |                   |
| Appointment List         |                                              |                                          |                   |                            |             |                 |             |                   |
| Awaiting Payment         |                                              |                                          |                   |                            |             |                 |             |                   |

- You may select to pay just one record, or to pay all ('bulk'), or to select as many as you want to pay at once. (also 'bulk').
- To pay one or more records, select the applicable checkbox and then click on 'Make Payment'.
- Once you have made the relevant selection and clicked on '**Make Payment**', a summary screen will display. This payment screen shows payment records and allows a Third Party to continue to make a payment.
- After a payment is made, the Third Party Appointment will move to the '**Pending**' list:
- If any amendments need to be made to the details captured on a payment/s:
  - Click on the name of the taxpayer and select a new outcome, then any outcomes previously selected will be erased

**Note:** This is the only time any amendments may be made to a payment/Third Party Appointment outcome.

## **10 PENDING SARS CONFIRMATION**

• This page will contain all records where both accepted and rejected outcomes have been committed, payments have been made and the records are waiting for confirmation from SARS.

| My Profile               |                                        |                                        | Home User       | Organisations Returns Custon | ns Duties & Levies | Services Tax Status | Contact    |
|--------------------------|----------------------------------------|----------------------------------------|-----------------|------------------------------|--------------------|---------------------|------------|
|                          | Portfolio                              | Taxpayer                               | _               |                              |                    |                     |            |
| SARS Correspondence      |                                        |                                        |                 | : Organisation               |                    |                     |            |
| Returns Issued           | Pending SARS Confirmation              |                                        |                 |                              |                    |                     |            |
| Returns History          | For help and information on how to use | this functionality, please click here. |                 |                              |                    |                     |            |
| Returns Search           | Name  Starts With  Contains            | ID/Registration Number                 |                 |                              |                    |                     |            |
| Dividends Tax            | Bank Branch Code Due Date              | Your Reference Transaction Number      |                 |                              |                    |                     |            |
| Levies and Duties        | From Date                              | To Date                                |                 |                              |                    |                     |            |
| Third Party Data         |                                        |                                        | Search          |                              |                    |                     |            |
|                          | Name                                   | I.D/Registration No Your I             | Reference       | Trans/Case Number            | Issued Date        | Due Date            | Amount Due |
| Non-Core Taxes           | CAROL                                  | 11111                                  | 111112346354725 | 130869366                    | 2019/03/14         | 2019/03/31          | 127103 22  |
| Payments                 | CAROL                                  | 11123                                  | 234314257568576 | 130869366                    | 2020/04/08         | 2020/04/02          | 127103.22  |
|                          | VIEIRA                                 |                                        |                 | 130950033                    | 2020/05/08         | 2020/05/08          | 32824.91   |
| Additional Payments      | EEA.                                   |                                        |                 | 130950132                    | 2020/05/08         | 2020/05/08          | 100000.00  |
| Third Party Appointments | KRISPTRADE.                            |                                        |                 | 130950646                    | 2020/05/12         | 2020/05/12          | 926.74     |
| Dashboard                | 1                                      |                                        |                 |                              |                    |                     |            |
| Report                   |                                        |                                        |                 |                              |                    |                     |            |
| Appointment List         |                                        |                                        |                 |                              |                    |                     |            |
| Awaiting Payment         |                                        |                                        |                 |                              |                    |                     |            |
| Pending                  |                                        |                                        |                 |                              |                    |                     |            |
| History                  |                                        |                                        |                 |                              |                    |                     |            |

- The following screens will be displayed when the user clicks on the record:
  - For records where payment was made: "Accepted outcome" the below will be displayed

| SARS Correspondence      | Ô 📄 ❤ SARS ❷ Filling Home User Organisations Returns Customs Duties & Levies Services Tax Status Contact                                             |
|--------------------------|----------------------------------------------------------------------------------------------------|
| Returns Issued           | Portfolio Taxpayer                                                                                                    |
| Returns History          | · · · · · · · · · · · · · · · · · · ·                                                                                                    |
| Returns Search           |                                                                                                    |
| Dividends Tax            | THIRD PARTY APPOINTMENT WORK PAGE Taxpayer Name Your Reference                                                                                       |
| Levies and Duties        | TEST TEST 62611512220                                                                                                    |
| Third Party Data         | Trans/Case Number 102667050                                                                                                    |
| Non-Core Taxes           | SARS Notifications Issued Date Due Date Amount Due Outcome                                                                                           |
| Payments                 | Notice of Third Party Appointment<br>Bank 2019/03/14 2019/03/1 9,428.17 08 - Account is active and funds are<br>available 2020/09/09                 |
| Additional Payments      |                                                                                                    |
| Third Party Appointments | SARS Status Status Date Payment Amount Date Payment Status Payment Reference Filing Payment Reference Reference                                      |
| Dashboard                | Awaiting Finalisation         2020/09/09         9,428.17         2020/09/09         PAID         0848551230T0000000         SARSEFLNG<br>0024537469 |
| Report                   |                                                                                                    |
| Appointment List         |                                                                                                    |
| Awaiting Payment         |                                                                                                    |
| Pending                  |                                                                                                    |
| History                  |                                                                                                    |

• For records where no payment was made: "Rejected outcome" the below will be displayed

| SARS Correspondence      |                                           |                       |            | lome User             | Organisations | Returns      | Customs     | Duties & Levies | Services | Tax Status | Contact |
|--------------------------|-------------------------------------------|-----------------------|------------|-----------------------|---------------|--------------|-------------|-----------------|----------|------------|---------|
| Returns Issued           | Portfolio                                 | Ţ                     | Taxpayer   |                       |               | : Organisati | on <b>(</b> |                 |          |            |         |
| Returns History          |                                           |                       |            |                       |               | : Organisau  |             | efile           |          |            |         |
| Returns Search           |                                           |                       |            |                       |               |              |             |                 |          |            |         |
| Dividends Tax            | Taxpayer Name                             |                       | Your F     | leference             |               |              |             |                 |          |            |         |
| Levies and Duties        | I.D/Registration No                       |                       |            |                       |               |              |             |                 |          |            |         |
| Third Party Data         | Trans/Case Number                         | 130950                | 1033       |                       |               |              |             |                 |          |            |         |
| Non-Core Taxes           | SARS Notifications                        | Issued Date Due Date  | Amount Due | Outcome               |               | Outco        | ome         |                 |          |            |         |
| Payments                 | Notice of Third Party Appointment<br>Bank | 2020/05/08 2020/05/08 | 32,824.91  | 10 - Reject – Account | inactive      | Date 2020/0  | 05/08       |                 |          |            |         |
| Additional Payments      |                                           |                       |            |                       |               |              | _           |                 |          |            |         |
| Third Party Appointments |                                           |                       |            |                       |               |              |             |                 |          |            |         |
| Dashboard                |                                           |                       |            |                       |               |              |             |                 |          |            |         |
| Report                   |                                           |                       |            |                       |               |              |             |                 |          |            |         |
| Appointment List         |                                           |                       |            |                       |               |              |             |                 |          |            |         |
| Awaiting Payment         |                                           |                       |            |                       |               |              |             |                 |          |            |         |
| Pending                  |                                           |                       |            |                       |               |              |             |                 |          |            |         |
| History                  |                                           |                       |            |                       |               |              |             |                 |          |            |         |

# 11 SARS FINALISATION CONFIRMATION

- All records in the Pending grid will be finalised once confirmation is received from SARS to eFiling.
- This confirmation will automatically move the records from Pending to the History grid as displayed below.

| My Profile                 |                                                             | Home                  | User Organisat            | ions Returns Customs           | Duties & Levies Serv      | rices Tax Status       | Contact                |
|----------------------------|-------------------------------------------------------------|-----------------------|---------------------------|--------------------------------|---------------------------|------------------------|------------------------|
| SARS Correspondence        | Portfolio                                                   | Taxpayer              | ✓ : Org                   | anisation                      |                           |                        |                        |
| Returns Issued             |                                                             |                       |                           |                                |                           |                        |                        |
| Returns History            | History                                                     | e click <u>here</u> . |                           |                                |                           |                        |                        |
| Returns Search             | Name  Starts With  Contains  ID/Registration Number         | r                     |                           |                                |                           |                        |                        |
| Dividends Tax              | Bank Branch Code Your Reference Due Date Transaction Number |                       |                           |                                |                           |                        |                        |
| Levies and Duties          | From Date To Date                                           |                       |                           |                                |                           |                        |                        |
| Third Party Data           |                                                             |                       | Search                    |                                |                           |                        |                        |
| Non-Core Taxes             | Name<br>D.V.                                                | I.D/Registration No   | Your Reference<br>5555555 | Trans/Case Number<br>131528800 | Issued Date<br>2020/08/21 | Due Date<br>2020/09/30 | Amount Due<br>15162.56 |
| Deumonte                   | TEST2                                                       |                       | 62222449151               | 131528798                      | 2020/08/21                | 2020/08/21             | 21388.90               |
| Payments                   | TEST                                                        |                       | 62222449151               | 131528796                      | 2020/08/21                | 2020/08/31             | 21388.90               |
| Additional Payments        | MEATY                                                       |                       | 62222449151               | 131528804                      | 2020/08/21                | 2020/09/30             | 6397.20                |
| Third Darts Are sister ant | BULTFONTEIN                                                 |                       | 2222449151                | 131528802                      | 2020/08/21                | 2020/09/30             | 2577.38                |
|                            | TROPICAL                                                    |                       | 62222449151               | 131528806                      | 2020/08/21                | 2020/09/30             | 46309.93               |
| Dashboard                  | ALWIGO_                                                     |                       | 62222449151               | 131528809                      | 2020/08/21                | 2020/08/21             | 48473.40               |
|                            | SKYE.                                                       |                       | 62222449151               | 131528632                      | 2020/08/20                | 2020/08/20             | 458.57                 |
| кероп                      | BODIES                                                      |                       | 62222449151               | 131528478                      | 2020/08/20                | 2020/08/20             | 43294.54               |
| Appointment List           | RICHARD                                                     |                       | 62222449151               | 131528474                      | 2020/08/20                | 2020/08/20             | 6584.67                |
|                            | SITSHABA.                                                   |                       | 62222449151               | 131528293                      | 2020/08/20                | 2020/09/30             | 60530.19               |
| Awaiting Payment           | MALANGENI                                                   |                       | 62222449151               | 131528296                      | 2020/08/20                | 2020/08/20             | 46470.12               |
| Pending                    | CERTOSA                                                     |                       | 62222449151               | 131528275                      | 2020/08/20                | 2020/08/20             | 46556.83               |
|                            | RHUBA                                                       |                       | 62222449151               | 131528300                      | 2020/08/20                | 2020/08/20             | 46469.93               |
| History                    | KANDE                                                       |                       | 555555                    | 131528259                      | 2020/08/20                | 2020/09/30             | 19578.00               |
|                            |                                                             |                       | 5555555                   | 131528200                      | 2020/08/20                | 2020/08/20             | 12812.50               |

# 12 CONCLUSION

• Please contact SARS should you require any further information which might not be addressed in this guide.

## DISCLAIMER

The information contained in this guide is intended as guidance only and is not considered to be a legal reference, nor is it a binding ruling. The information does not take the place of legislation and readers who are in doubt regarding any aspect of the information displayed in the guide should refer to the relevant legislation, or seek a formal opinion from a suitably qualified individual.

## For more information about the contents of this publication you may:

- Visit the SARS website at www.sars.gov.za
- Visit your nearest SARS branch
- Contact your own tax advisor/tax practitioner
- If calling from within South Africa, contact the SARS Contact Centre on 0800 00 SARS (7277)
- If calling from outside South Africa, contact the SARS Contact Centre on +27 11 602 2093 (only between 8am and 4pm South African time).